# **OSD** Handbuch

für die

Lambda XX-LF (X) Baureihe

| Menü: 1. Start                                                 |                                                 |                                                                                                    |
|----------------------------------------------------------------|-------------------------------------------------|----------------------------------------------------------------------------------------------------|
| PMD1.0                                                         |                                                 |                                                                                                    |
| Start                                                          |                                                 |                                                                                                    |
| Info                                                           | Bild 1                                          | Bild 2 Bild 3 Swap 1-2 Swap 1-3                                                                                                    |
|                                                                | DVI 2                                           | HDSDI 1 HDSDI 3 >> >>                                                                                                    |
|                                                                | Monitorsinstellungung                           | Parlicht DID Made Deputers Octores Deset Direlayment                                                                                                    |
|                                                                | Nativ                                           | 255 Layout 1 User1 ****** >> 4K                                                                                                    |
| ,                                                              | Mehr N                                          | ehr Mehr Mehr                                                                                                    |
| PMD1.0<br>SN1007069<br>IB Elektronik GmbH<br>Daimlerstrasse 37 | Bild 1: DVI 2<br>Bild 2: HDSDI<br>Bild 3: HDSDI | Hel Kon Sät Hue Processing Farben Skalierung Aspect<br>0 0 0 Nativ Alle Normal Auto<br>1 0 0 0 Nativ Alle Normal Auto<br>3 0 0 0 Nativ Alle Normal Auto |
| D-76185 Karlsruhe                                              |                                                 |                                                                                                    |
| Betriebzeit 4:04:<br>Grafikboard PMD<br>Grafikprozessor XC35   | 10<br>1.0<br>51800SD                            |                                                                                                    |
| Grafikcore IBCO<br>SN 0001<br>Eirmuaro 024V                    | RE 2.0<br>007069                                |                                                                                                    |
| Datum 27.10<br>Hersteller IB Ele                               | ).2015<br>ektronik                              |                                                                                                    |
|                                                                |                                                 |                                                                                                    |
| Kachal                                                         | Domoto                                          | Pocobroibung / Untermonü                                                                                                    |
| Rachei                                                         | Befehl                                          |                                                                                                    |
| Info                                                           |                                                 | Zeigt eine Übersicht aller wesentlichen                                                                                                    |
|                                                                |                                                 | Betriebseinstellungen                                                                                                    |
|                                                                |                                                 | 1.1. OSD und Anzeige Einstellungen                                                                                                    |
| Bild 1                                                         | PCH00_INPUT                                     | Eingangsauswahl Kanal 1 (Main)                                                                                                    |
|                                                                |                                                 | 1.2. Bild Kanal Einstellungen                                                                                                    |
| Bild 2                                                         | PCH01_INPUT                                     | Eingangsauswahl Kanal 2 (PIP1)                                                                                                    |
| Bild 3                                                         | PCH02_INPUT                                     | Fingangsauswahl Kanal 3 (PIP2)                                                                                                    |
|                                                                |                                                 | 1.2. Bild Kanal Einstellungen                                                                                                    |
| Swap 1-2                                                       |                                                 | Vertauscht die Eingänge von Bild 1 und Bild 2                                                                                                    |
| Swap 1-3                                                       |                                                 | Vertauscht die Eingänge von Bild 1 und Bild 3                                                                                                    |
| Monitoreins                                                    | MON_PROCESSING                                  | Auswahl des Farbprocessing für alle Bildkanäle.                                                                                                    |
| tellungen                                                      |                                                 | Nativ: keine weitere Farbverarbeitung                                                                                                    |
|                                                                |                                                 | entsprechend angepasst                                                                                                    |
|                                                                |                                                 | BT709 2.35 6504°K: (Gamut), (Gamma)                                                                                                    |
|                                                                |                                                 | Farbtemperatur (°K)                                                                                                    |
|                                                                |                                                 | 1 3 Monitoreinstellungen                                                                                                    |
| Backlight                                                      | MON_BACKLIGHT                                   | Regeln der Hintergrundbeleuchtung                                                                                                    |
|                                                                | GOL_BACKLIGHT                                   | 1.4 Helligkeitssensoren                                                                                                    |
| PIP Mode                                                       | GBL_PIPMODE                                     | Alle Konfigurationen der Eingangskanäle wie                                                                                                    |
|                                                                |                                                 | Größe, Position, Eingangsauswahl, Format usw.                                                                                                    |
|                                                                |                                                 | werden im PIP Mode zusammengefasst. Es                                                                                                    |
|                                                                |                                                 | Konnen bis zu 4 woai aetinien weraen. Auch die<br>Bezeichnung der Modi ist einstellbar                                                                  |
|                                                                |                                                 | บอนอาณาที่มาย และ พบนะเอเ อเ อเทอเอเมนิย.                                                                                                    |

|            |                | 1.5. PIP Einstellungen                        |
|------------|----------------|-----------------------------------------------|
| Benutzer   | GBL_USER       | Alle User Einstellungen können für bis zu 8   |
|            |                | verschieden Benutzer getrennt gespeichert     |
|            |                | werden.                                       |
| Optionen   | PW_LOGIN       | Eingabe des Login Passwortes.                 |
|            |                | Das Untermenü Optionen ist abhängig vom Login |
|            |                | Level.                                        |
|            |                | 1.6 Optionen                                  |
| Reset      | CMD_USERDEFAUL | Rücksetzen auf Defaultwerte. Siehe auch       |
|            | 15             | Resetwerte                                    |
|            |                | 1.7 Sonstige Optionen                         |
| Displaymod | GBL_DISPLAYMOD | Nur für besondere Panels. FHD, 4K: Nur 4K     |
| e          |                | Panels. 3D Modi sind nur im FHD Betrieb       |
|            |                | möglich.                                      |

| Menü: 1.1 OSD u                     | ind Ar         | nzeigeeinstellung | jen                                                                                                    |                                                               |                                                  |  |  |
|-------------------------------------|----------------|-------------------|----------------------------------------------------------------------------------------------------|---------------------------------------------------------------|--------------------------------------------------|--|--|
| PMD1.0                              | )B             |                   |                                                                                                    |                                                               |                                                  |  |  |
| Start/ OSD und Anzeigeeinstellungen |                |                   |                                                                                                    |                                                               |                                                  |  |  |
| Sprache                             |                | Benutzer          | Signalinfo                                                                                                    | Bitmap<br>Aus                                                 | OSD Timeout<br>15s                               |  |  |
| Deutso                              | Deutsch Nein   |                   | Nein                                                                                                    | GUI Anzeigen<br>An<br>Mehr                                    | Texte<br>Mehr                                    |  |  |
| Sprache                             |                |                   |                                                                                                    |                                                               |                                                  |  |  |
| Kachel                              | Rer            | note Befehl       | Beschreibung / L                                                                                                    | Jntermenü                                                     |                                                  |  |  |
| Sprache                             | OSD_           | _LANGUAGE         | Deutsch, Englisch, Französisch, Spanisch.                                                                                                    |                                                               |                                                  |  |  |
| Benutzer                            | OSD_USERINFO   |                   | Ja, Nein. Zeigt die Benutzername in der Infobar.<br>Wenn diese Option aktiviert ist wird die Infobar<br>ständig eingeblendet.                                                 |                                                               |                                                  |  |  |
| Signalinfo                          | OSD_SIGNALINFO |                   | Ja, Nein. Legt fest ob Eingangswechsel bzw<br>Timingänderungen an den Eingängen durch die<br>Infobar angezeigt werden sollen.                                                 |                                                               |                                                  |  |  |
| Bitmap                              | GBL_BACKGROUND |                   | An, Aus: Unabhängig aller anderen PIP<br>Konfiguration kann hiermit die Anzeige des<br>Hintergrundbildes forciert werden. Alle anderen<br>Anzeigen (PIPs) werden deaktiviert. |                                                               |                                                  |  |  |
| GUI<br>Anzeigen                     | GUI_           | ENABLE            | Aktivieren / Deak<br>Overlays.<br>1110 GUI                                                                                                    | ktivieren der Anz                                             | eige des GUI                                     |  |  |
| OSD Timeout                         | OSD_           | TIMEOUT           | Nie, 5s, 10s, 15s<br>3m, Sofort. Zeit t<br>abschaltet. Sofor                                                                                                    | s, 20s, 25s, 30s, o<br>ois sich das OSE<br>rt sollte vermiede | 40s, 50s, 1m, 2m,<br>) selbständig<br>en werden. |  |  |

| Menü: 1.1.1 GUI   |                        |                                                                                                    |
|-------------------|------------------------|----------------------------------------------------------------------------------------------------|
| PMD1.0            | В                      |                                                                                                    |
| Start/OSD und Anz | eigeeinstellungen/ GUI |                                                                                                    |
| GUI ID            | Transparency           | on OSD                                                                                                    |
| 3                 | Normal                 | Nein                                                                                                    |
| on Kanal 1<br>Ja  | on Kanal 2<br>Ja       | on Kanal 3<br>Ja                                                                                                    |
| GUI ID            |                        |                                                                                                    |
| Kachel            | Remote Befehl          | Beschreibung / Untermenü                                                                                                    |
| GUI ID            | MON_GUIID              | 00 Keine Anzeige<br>01 99: Ein Objekt das mit dieser GUI ID geladen<br>wurde wird immer angezeigt. Die Anzeige erfolgt<br>relativ zum Bildschirm                                                                                                    |
| Transnarency      | GUI_TRANSPARENCY       | Bestimmt die Transparenz der Graustufen der geladenen                                                                                                    |
|                   |                        | <ul> <li>Bilder bzw durch GUIDRAW und GUIWRITE<br/>gezeichneten Objekte.</li> <li>0: Farbwert 0 ist 100% Transparent Farbwerte 1255<br/>sind Opaque</li> <li>1: Farbwert 0 ist 100% Transparent Farbwerte 1127<br/>sind 50% Transparent 128255 sind Opaque</li> <li>2: Farbwert 0 ist 100% Transparent Farbwerte 1255<br/>sind 50% Transparent</li> <li>3: Alle Farbwerte sind Opaque (=0% Transparent).</li> </ul> |
| On OSD            | GUI_ONOSD              | Ja: Das Overlay wird auf dem OSD dargestellt.<br>Nein: Das Overlay wird vom OSD verdeckt.                                                                                                    |
| On Kanal 1        | GUI_ONPCH00            | Ja: Das Overlay wird auf dem Main Bildkanal<br>dargestellt.<br>Nein: Das Overlay wird vom Main Bildkanal<br>verdeckt.                                                                                                    |
| On Kanal 2        | GUI_ONPCH01            | Ja: Das Overlay wird auf dem PIP1 Bildkanal<br>dargestellt.<br>Nein: Das Overlay wird vom PIP1 Bildkanal<br>verdeckt.                                                                                                    |
| On Kanal 3        | GUI_ONPCH02            | Ja: Das Overlay wird auf dem PIP2 Bildkanal<br>dargestellt.<br>Nein: Das Overlay wird vom PIP2 Bildkanal<br>verdeckt.                                                                                                    |

| Menü: 1.1.2 Bezeid            | chnungen                  |                                             |
|-------------------------------|---------------------------|---------------------------------------------|
| PMD1.0                        |                           |                                             |
| Start/OSD und Anzei           | igeeinstellungen/ Bezeich | nungen                                      |
| Eingangsbezeic                | chnı Benutzer Namer       | n PIP Mode Bezeichn                         |
|                               | Mehr M                    | lehr Mehr                                   |
|                               |                           |                                             |
| Kachel                        | Remote Befehl             | Beschreibung / Untermenü                    |
| Eingangsbez<br>eichnungen     |                           | 1.1.1.1 Eingangsbezeichnungen               |
| Benutzer<br>Namen             |                           | 1.1.1.2 Benutzernamen und Herstellerangaben |
| PIP Mode<br>Bezeichnung<br>en |                           | 1.1.1.3 PIP Mode Bezeichnungen              |

| nü: 1.1.2.1                                                                                           | 1 Eingang                                                          | isbezeich                                                                                                    | nungen                                                                                                    |                   |               |                    |                    |                    |                    |
|----------------------------------------------------------------------------------------------------|--------------------------------------------------------------------|----------------------------------------------------------------------------------------------------|----------------------------------------------------------------------------------------------------|-------------------|---------------|--------------------|--------------------|--------------------|--------------------|
| PMD                                                                                                   | 1.0                                                                |                                                                                                    |                                                                                                    |                   |               |                    |                    |                    |                    |
| Start/OSD u                                                                                           | nd Anzeigeein                                                      | stellungen/Be                                                                                                    | zeichnungen/                                                                                                    | Eingangsb         | ezeichnun     | gen                |                    |                    |                    |
| VGA1<br>VGA 1                                                                                         | VGA2<br>VGA 2                                                      | Video 1<br>FBAS 1                                                                                                    | Video 2<br>FBAS 2                                                                                                    | Video 3<br>FBAS 3 | ү/с<br>ү/с    | YPbPr<br>YPbPr     | Testbild<br>TBG    | DVI1<br>DVI 1      | DVI2<br>DVI 2      |
| DVI3<br>DVI 3                                                                                         | DVI4<br>DVI 4                                                      | DVI5<br>DVI 5                                                                                                    | DVI6<br>DVI 6                                                                                                    | DVI7<br>DVI 7     | DVI8<br>DVI 8 | HDSDI 1<br>HDSDI 1 | HDSDI 2<br>HDSDI 2 | HDSDI 3<br>HDSDI 3 | HDSDI 4<br>HDSDI 4 |
|                                                                                                    |                                                                    |                                                                                                    |                                                                                                    |                   |               |                    |                    |                    |                    |
|                                                                                                    |                                                                    |                                                                                                    |                                                                                                    |                   |               |                    |                    |                    |                    |
| chel                                                                                                  | Re                                                                 | mote Be                                                                                                    | efehl    E                                                                                                    | Beschrei          | bung / L      | Interme            | าน                 |                    |                    |
| A2<br>deo 1<br>deo 2<br>deo 3<br>C<br>CrCb<br>stbild<br>/I1<br>/I2<br>/I3<br>/I4<br>/I5<br>/I6<br>/I7 | STR<br>STR<br>STR<br>STR<br>STR<br>STR<br>STR<br>STR<br>STR<br>STR | LICH01 (VG<br>LICH02 (Vic<br>LICH03 (Vic<br>LICH04 (Vic<br>LICH05 (Y/C<br>LICH06 (Y/C<br>LICH07 (DV<br>LICH07 (DV<br>LICH07 (DV<br>LICH09 (HE<br>LICH10 (HE<br>LICH12 (HE<br>LICH12 (HE<br>LICH13 (TB<br>LICH14 (Y/C<br>LICH15 n.a.<br>LICH16 (DV<br>LICH17 (DV<br>LICH17 (DV<br>LICH19 (DV<br>LICH19 (DV<br>LICH19 (DV<br>LICH21 (DV | GA2)<br>leo 1)<br>leo 2)<br>leo 3)<br>CbCr)<br>'11)<br>SDI2)<br>SDI2)<br>SDI3)<br>SDI4)<br>G)<br>C 2)<br>'13)<br>'14)<br>'15)<br>'16)<br>'17)<br>'18) | Eingangs          | sbezeich      | nungen             | vergeb             | en werde           | ən.                |

| Menü: 1.1.2.2 | Benutze        | r Namen        |                      |              |              |           |   |  |
|---------------|----------------|----------------|----------------------|--------------|--------------|-----------|---|--|
| PMD:          | 1.0            |                |                      |              |              |           |   |  |
| Start/OSD un  | nd Anzeigeeins | stellungen/Bez | eichnungen/ <b>E</b> | Benutzer Na  | amen         |           |   |  |
| Benutzer 1    | Benutzer 2     | Benutzer 3     | Benutzer 4           | Benutzer 5   | Benutzer 6   |           |   |  |
| User1         | User2          | User3          | User4                | User5        | User6        |           |   |  |
| Benutzer 7    | Benutzer 8     | Hersteller /   | Hersteller /         | Hersteller / | Hersteller / |           |   |  |
| User7         | User8          | IB Elektroni   | Daimlerstra          | D-76185 Ka   |              |           |   |  |
|               |                |                |                      |              |              |           |   |  |
|               |                |                |                      |              |              |           |   |  |
|               |                |                |                      |              |              |           |   |  |
|               |                |                |                      |              |              |           |   |  |
|               |                |                |                      |              |              |           |   |  |
| Kachel        | Rer            | note Bef       | ehl    B             | eschreit     | oung / L     | Intermeni | ü |  |
| Benutzer 1    | STR_           | USER1          |                      |              |              |           |   |  |
| Benutzer 2    | STR_           | USER3          |                      |              |              |           |   |  |
| Benutzer 3    | STR_           | USER4          |                      |              |              |           |   |  |
| Benutzer 4    | STR_           | USER6          |                      |              |              |           |   |  |
| Benutzer 5    | STR_           | USER7          |                      |              |              |           |   |  |
| Benutzer 6    | STR_           | MFG1           |                      |              |              |           |   |  |
| Benutzer 7    | STR            | MEG2           |                      |              |              |           |   |  |
| Benutzer 8    |                | _WII G2        |                      |              |              |           |   |  |
| Hersteller    | STR_           | MFG3           |                      |              |              |           |   |  |
| Angaben 1     | STR_           | MFG4           |                      |              |              |           |   |  |
| Hersteller    |                |                |                      |              |              |           |   |  |
| Angaben 2     |                |                |                      |              |              |           |   |  |
| Hersteller    |                |                |                      |              |              |           |   |  |
| Angaben 3     |                |                |                      |              |              |           |   |  |
| Hersteller    |                |                |                      |              |              |           |   |  |
| Angaben 4     |                |                |                      |              |              |           |   |  |

|                                        | าü: 1.1.2.3                                                 | <b>PIP</b> | 9 Mod                                                        | e Bezeicł                                                                                                | nnunge    | n                              |               |
|----------------------------------------|-------------------------------------------------------------|------------|--------------------------------------------------------------|----------------------------------------------------------------------------------------------------|-----------|--------------------------------|---------------|
|                                        | PMD:                                                        | 1.0        |                                                              |                                                                                                    |           |                                |               |
|                                        | Start/OSD un                                                | nd Anz     | eigeeins                                                     | tellungen/Bez                                                                                            | eichnunge | <sub>en/</sub> PIP Mode Bezeic | :hnungen      |
|                                        | PipMode 1                                                   | PipM       | ode 2                                                        | PipMode 3                                                                                                | PipMode   | • 4                            |               |
|                                        | Layout 1                                                    | Lay        | out 2                                                        | Layout 3                                                                                                 | Layout    | 4                              |               |
|                                        | PipMode 5                                                   | PipM       | ode 6                                                        | PipMode 7                                                                                                | PipMode   | 2 8                            |               |
|                                        | Layout 5                                                    | Lay        | out 6                                                        | Layout 7                                                                                                 | Layout    | 8                              |               |
|                                        |                                                             |            |                                                              |                                                                                                    |           |                                |               |
|                                        |                                                             |            |                                                              |                                                                                                    |           |                                |               |
|                                        |                                                             |            |                                                              |                                                                                                    |           |                                |               |
|                                        |                                                             |            |                                                              |                                                                                                    |           |                                |               |
| Kad                                    | chel                                                        |            | Ren                                                          | note Bef                                                                                                 | fehl      | Untermenü                      | Beschreibung  |
| Pip                                    | Mode1                                                       |            |                                                              |                                                                                                    |           | Onterniena                     | Deschiebung   |
| 1                                      |                                                             |            | STR_<br>STR                                                  | PIPMODE1<br>PIPMODE2                                                                                     |           | onterniend                     | Descriteibung |
| Pip                                    | Mode2                                                       |            | STR_<br>STR_<br>STR_                                         | PIPMODE1<br>PIPMODE2<br>PIPMODE3                                                                         |           | onterment                      | Descriteibung |
| Pip<br>Pip                             | Mode2<br>Mode3                                              |            | STR_<br>STR_<br>STR_<br>STR_<br>STR_                         | PIPMODE1<br>PIPMODE2<br>PIPMODE3<br>PIPMODE4<br>PIPMODE5                                                 |           | onterment                      | Descriteibung |
| Pip<br>Pip<br>Pip                      | Mode2<br>Mode3<br>Mode4                                     |            | STR_<br>STR_<br>STR_<br>STR_<br>STR_<br>STR_<br>STR_<br>STR  | PIPMODE1<br>PIPMODE2<br>PIPMODE3<br>PIPMODE4<br>PIPMODE5<br>PIPMODE6<br>PIPMODE7                         |           | onternena                      | Descriteibung |
| Pip<br>Pip<br>Pip<br>Pip<br>Pip        | Mode2<br>Mode3<br>Mode4<br>Mode5                            |            | STR_<br>STR_<br>STR_<br>STR_<br>STR_<br>STR_<br>STR_<br>STR_ | PIPMODE1<br>PIPMODE2<br>PIPMODE3<br>PIPMODE4<br>PIPMODE5<br>PIPMODE6<br>PIPMODE7<br>PIPMODE8             |           | ontermenta                     | Descriteibung |
| Pip<br>Pip<br>Pip<br>Pip<br>Pip<br>Pip | Mode2<br>Mode3<br>Mode4<br>Mode5<br>Mode6                   |            | STR_<br>STR_<br>STR_<br>STR_<br>STR_<br>STR_<br>STR_<br>STR_ | PIPMODE1<br>PIPMODE2<br>PIPMODE3<br>PIPMODE4<br>PIPMODE5<br>PIPMODE5<br>PIPMODE6<br>PIPMODE7<br>PIPMODE8 |           | Untermenta                     | Descriteibung |
| Pip<br>Pip<br>Pip<br>Pip<br>Pip<br>Pip | Mode2<br>Mode3<br>Mode4<br>Mode5<br>Mode6<br>Mode7<br>Mode8 |            | STR_<br>STR_<br>STR_<br>STR_<br>STR_<br>STR_<br>STR_         | PIPMODE1<br>PIPMODE2<br>PIPMODE3<br>PIPMODE4<br>PIPMODE5<br>PIPMODE5<br>PIPMODE6<br>PIPMODE7<br>PIPMODE8 |           | onternena                      | Descriteibung |
| Pip<br>Pip<br>Pip<br>Pip<br>Pip<br>Pip | Mode2<br>Mode3<br>Mode4<br>Mode5<br>Mode6<br>Mode7<br>Mode8 |            | STR_<br>STR_<br>STR_<br>STR_<br>STR_<br>STR_<br>STR_<br>STR_ | PIPMODE1<br>PIPMODE2<br>PIPMODE3<br>PIPMODE4<br>PIPMODE5<br>PIPMODE6<br>PIPMODE7<br>PIPMODE8             |           | oncinent                       | Descriteibung |
| Pip<br>Pip<br>Pip<br>Pip<br>Pip<br>Pip | Mode2<br>Mode3<br>Mode4<br>Mode5<br>Mode6<br>Mode7<br>Mode8 |            | STR<br>STR<br>STR<br>STR<br>STR<br>STR<br>STR                | PIPMODE1<br>PIPMODE2<br>PIPMODE3<br>PIPMODE4<br>PIPMODE5<br>PIPMODE6<br>PIPMODE7<br>PIPMODE8             |           | oncinent                       | Descriteibung |
| Pip<br>Pip<br>Pip<br>Pip<br>Pip<br>Pip | Mode2<br>Mode3<br>Mode4<br>Mode5<br>Mode6<br>Mode7<br>Mode8 |            | STR_<br>STR_<br>STR_<br>STR_<br>STR_<br>STR_<br>STR_         | PIPMODE1<br>PIPMODE2<br>PIPMODE3<br>PIPMODE4<br>PIPMODE5<br>PIPMODE6<br>PIPMODE7<br>PIPMODE8             |           | Untermente                     | Descriteibung |
| Pip<br>Pip<br>Pip<br>Pip<br>Pip<br>Pip | Mode2<br>Mode3<br>Mode4<br>Mode5<br>Mode6<br>Mode7<br>Mode8 |            | STR<br>STR<br>STR<br>STR<br>STR<br>STR<br>STR<br>STR         | PIPMODE1<br>PIPMODE2<br>PIPMODE3<br>PIPMODE4<br>PIPMODE5<br>PIPMODE6<br>PIPMODE7<br>PIPMODE8             |           | onemenu                        | Descriteibung |

| Menü: 1.2 Bildeinstellungen |                                                      |                                                                                                    |  |  |  |  |  |  |
|-----------------------------|------------------------------------------------------|----------------------------------------------------------------------------------------------------|--|--|--|--|--|--|
| PMD1.0                      | PMD1.0B                                              |                                                                                                    |  |  |  |  |  |  |
| Start/ Bildein              | stellungen                                           |                                                                                                    |  |  |  |  |  |  |
| Bild<br>1                   | Eingang Anzei<br>DVI 1 A<br>Mehr<br>Standbild Hellig | gen Größe H Position V Position Skalierung Seitenverh: GUI ID<br>n 100% 50% 50% Normal Auto 0<br>keit Kontrast Sättigung Farbprocess Farbe Hue                                                                                                    |  |  |  |  |  |  |
|                             | Nein (<br>Mehr                                       | 0 0 Nativ Alle 0                                                                                                    |  |  |  |  |  |  |
| Bild                        |                                                      |                                                                                                    |  |  |  |  |  |  |
| Kachel                      | Remote Befehl                                        | Beschreibung / Untermenü                                                                                                    |  |  |  |  |  |  |
| Bild                        | n.a.                                                 | Hier können alle Einstellung wie Größe, Position,<br>Skalierung und Farben für ein Bild vorgenommen<br>werden. Diese Kachel erlaubt die Auswahl des<br>gewünschten Bildes.<br><b>1.2.1 Eingangseinstellungen</b>                                                             |  |  |  |  |  |  |
| Eingang                     | PCH00_INPUT                                          | <b>1.2.2 Auflösung</b> (Timingabhängige Einstellungen des Eingangskanals)                                                                                                    |  |  |  |  |  |  |
| Anzeigen                    | PCH00_ONOFF                                          |                                                                                                    |  |  |  |  |  |  |
| Größe                       | PCH00_SIZE                                           | Größe des Bildes: 10% - 100% des Bildschirms<br>1.2.6 Benutzer Größe                                                                                                    |  |  |  |  |  |  |
| H Position                  | PCH00_XPOS                                           | Horizontale Position: 0% entspricht am linken Rand.<br>100% entspricht am rechten Rand                                                                                                    |  |  |  |  |  |  |
| V Position                  | PCH00_YPOS                                           | Vertikale Positon: 0% entspricht am oberen Rand.<br>100% entspricht am unteren Rand.                                                                                                    |  |  |  |  |  |  |
| Skalierung                  | PCH00_SCALING                                        | Skalierungseinstellungen.<br><b>1.2.3 1:1 Skalierung H / V Positio</b><br><b>1.2.4 Zoom 1</b> Faktor und Position (Bild)<br><b>1.2.5 Zoom 2</b> Faktor und Position (Bild)                                                                                                   |  |  |  |  |  |  |
| Seitenverhält<br>nis        | PCH00_ASPECT                                         |                                                                                                    |  |  |  |  |  |  |
| gui id                      | PCH00_GUIID                                          | Ein zuvor mit GUILOAD##=S geladenes Bild mit<br>dieser GUI ID wird dargestellt sobald dieser<br>Bildkanal angezeigt wird. Die Auswahl der korrekten<br>Größenvariante erfolgt automatisch. Die Einstellung<br>GUI ID des Eingangskanals hat jedoch eine höhere<br>Priorität. |  |  |  |  |  |  |
| Standbild                   | PCH00_FREEZE                                         | Einfrieren des aktuellen Bildes.                                                                                                    |  |  |  |  |  |  |
| Helligkeit                  | PCH00_BRIGHTNESS                                     | Absenken oder Anheben des Schwarzwertes (Offset) für dieses Bild.                                                                                                    |  |  |  |  |  |  |
| Kontrast                    | PCH00_CONTRAST                                       | Absenken oder Anheben des Weißwertes (Gain) für dieses Bild.                                                                                                    |  |  |  |  |  |  |
| Sättigung                   | PCH00_SATURATION                                     | Absenken oder Anheben der Farbintensität (Gain)<br>für dieses Bild512 entspricht schwarz / weiß.                                                                                                    |  |  |  |  |  |  |

| Farbprocessi<br>ng | PCH00_PROCESSING | Auswahl des Farbprocessing für diesen Kanal.<br><b>Nativ</b> : keine weitere Farbverarbeitung<br><b>DICOM</b> : Der Graustufenverlauf wird entsprechend<br>angepasst.<br><b>BT709 2.35 6504°K</b> : Farbraum(Gamut),<br>Helligkeitsverlauf (Gamma) Farbtemperatur (°K)<br>Für eine korrekte Annassungen ist in immer eine |
|--------------------|------------------|----------------------------------------------------------------------------------------------------|
|                    |                  | Kalibrierung des Displays Notwendig                                                                                                    |
| Farbe              | PCH00_COLORS     | Weitere Farbeinstellung wie: Alle, Nur Grün, Nur Blau, Schwarz/Weiß und Invertiert.                                                                                                    |
| Hue                | PCH00_HUE        | Einstellen der (Pb/Pr) oder (U/V)Phasenlage. Der<br>Parameter ist nur für analoge NTSC Signale<br>sinnvoll.                                                                                                    |
|                    |                  |                                                                                                    |

| Menu: 1.2.1 Eing                            | angseinstellunger                                         |                                                                                                    |  |  |  |  |  |
|---------------------------------------------|-----------------------------------------------------------|----------------------------------------------------------------------------------------------------|--|--|--|--|--|
| PMD1.0                                      | )B                                                        |                                                                                                    |  |  |  |  |  |
| Start/Bildeinstellu                         | <sub>ngen/</sub> Eingangseinst                            | ellungen                                                                                                    |  |  |  |  |  |
| Eingangskana                                | al Helligkeit Ko<br>O                                     | ntrast Sättigung Farbprocess Farbe Hue Standbild GUI ID<br>0 0 Nativ Alle 0 Nein 0                                                                                                    |  |  |  |  |  |
| DVII                                        | - Skalierung Se<br>Normal                                 | itenverhi Priorität Signal Erkennung Sync SoG/SoY<br>Auto 0 Nein BiLevel                                                                                                    |  |  |  |  |  |
| Bild 1: 1920;<br>Bild 2: aus<br>Bild 3: aus | Bild 1: 1920x1080p 59.94 Hz<br>Bild 2: aus<br>Bild 3: aus |                                                                                                    |  |  |  |  |  |
| Kachel                                      | Remote Befel                                              | I Beschreibung / Untermenü                                                                                                    |  |  |  |  |  |
| Eingangskan<br>al                           | n.a.                                                      | Hier können alle Einstellung wie Skalierung und<br>Farben für einen <b>Eingangskanal</b> (VGA1, VGA2,)<br>vorgenommen werden. Diese Kachel erlaubt die<br>Auswahl des gewünschten <b>Eingangskanals</b>                                                                     |  |  |  |  |  |
| Helligkeit                                  | ICH00_BRIGHTNES                                           | <ul> <li>Absenken oder Anheben des Schwarzwertes</li> <li>(Offset) für diesen Eingang.</li> </ul>                                                                                                    |  |  |  |  |  |
| Kontrast                                    | ICH00_CONTRAST                                            | Absenken oder Anheben des Weißwertes (Gain) für diesen Eingang                                                                                                    |  |  |  |  |  |
| Sättigung                                   | ICH00_SATURATIO                                           | Absenken oder Anheben der Farbintensität (Gain)<br>für diesen Eingang512 entspricht schwarz / weiß.                                                                                                    |  |  |  |  |  |
| Farbprocessi<br>ng                          | ICH00_PROCESSIN                                           | <ul> <li><sup>G</sup> Auswahl des Farbprocessing für diesen Kanal.</li> <li>Nativ: keine weitere Farbverarbeitung</li> <li>DICOM: Der Graustufenverlauf wird entsprechend angepasst.</li> <li>(Gamma) Farbtemperatur (°K)</li> </ul>                                        |  |  |  |  |  |
|                                             |                                                           | Für eine korrekte Anpassungen ist in immer eine Kalibrierung des Displays Notwendig                                                                                                    |  |  |  |  |  |
| Farbe                                       | ICH00_COLORS                                              | Weitere Farbeinstellung wie: Alle, Nur Grün, Nur Blau, Schwarz/Weiß und Invertiert.                                                                                                    |  |  |  |  |  |
| Hue                                         | ICH00_HUE                                                 | Einstellen der (Cb/Cr) oder (U/V)Phasenlage.                                                                                                    |  |  |  |  |  |
| Standbild                                   | ICH00_FREEZE                                              | Einfrieren des aktuellen Einganges.                                                                                                    |  |  |  |  |  |
| GUI ID                                      | ICH00_GUIID                                               | Ein zuvor mit GUILOAD##=S geladenes Bild mit dieser GUI ID wird<br>dargestellt sobald dieser Bildkanal angezeigt wird. Die Auswahl der<br>korrekten Größenvariante erfolgt automatisch. Diese Einstellung hat<br>eine höhere Priorität als die Bildkanaleinstellung GUI ID. |  |  |  |  |  |
| Skalierung                                  | ICH00_SCALING                                             | Skalierungseinstellungen.<br>1.2.1.1 Position für 1:1 Skalierung<br>1.2.1.2 Zoom1 Faktor und Position<br>1.2.1.3 Zoom2 Faktor und Position                                                                                                    |  |  |  |  |  |
| Seitenverhält<br>nis                        | ICH00_ASPECT                                              | Einstellung des Verhältnisses von Höhen und Breite. "Auto" behält das Seitenverhältnis des                                                                                                    |  |  |  |  |  |

|              |                 | Eingangsbildes bei.                                    |
|--------------|-----------------|--------------------------------------------------------|
| Priorität    | ICH00_PRIORITY  | Erlaubt die Vergabe von Prioritäten für jeden          |
|              |                 | Eingang und wirkt sich auf die Signalerkennung aus.    |
|              |                 | Ein Eingang höherer Priorität wird immer vorrangig     |
|              |                 | dargestellt.                                           |
| Signalerkenn | ICH00_DETECT    | Ist dieser Eingang vorhanden oder wird der als         |
| ung          |                 | neues Signal erkannt kann hier festgelegt werden       |
|              |                 | auf welchem Bild dieser Eingang dargestellt werden     |
|              |                 | soll. Wird keine besondere Auswahl getroffen wird      |
|              |                 | das Signal auf Bild 1 dargestellt.                     |
| Sync         | ICH00_SYNC      | Das Display wird normalerweise auf den Eingang         |
|              |                 | von Bild 1 synchronisiert. Im Menü 1.5 kann ein        |
|              |                 | anderes Bild eingestellt werden oder die               |
|              |                 | Synchronisation komplett abgeschaltet. Diese           |
|              |                 | Einstellung übergeht die Auswahl des Bildes und        |
|              |                 | synchronisiert immer auf diesen Eingang. Sind          |
|              |                 | mehrere Eingänge vorhanden wird nach der Priorität     |
|              |                 | entschieden.                                           |
| SoG/SoY      | ICH00_SOGSOY    | Auswahl BiLevel oder TriLevel Sync On Green            |
|              |                 | Slicer für VGA.                                        |
|              |                 | Für YcrCb wird bei SD (PAL/NTSC) Signalen              |
|              |                 | automatisch BiLevel gewählt. Für HD Signale (ab        |
|              |                 | [1280x/20p50) TriLevel.                                |
| SoG Level    | ICH00_SOGLEVEL  | Einstellen des Sync on Green Trigger Levels.           |
| 0.1.11.6     |                 | (nicht im Handbuch dargestellt)                        |
| Schärfe      | ICHUU_SHARPNESS | Umschalten der Skalierung zwischen "Weich"             |
|              |                 | [] (Linear Interpolation) und "Scharf" (Pixeldoubling) |
| CGA Mode     |                 | Einstellen der verschiedenen Modi des CGA              |
|              |                 | Einganges.                                             |
|              |                 | (nicht im Handbuch dargestellt). Dieser Menüpunkt      |
|              |                 | list im OSD bei den Eingangseinstellungen des CGA      |
|              |                 | Eingangs sichtbar.                                     |

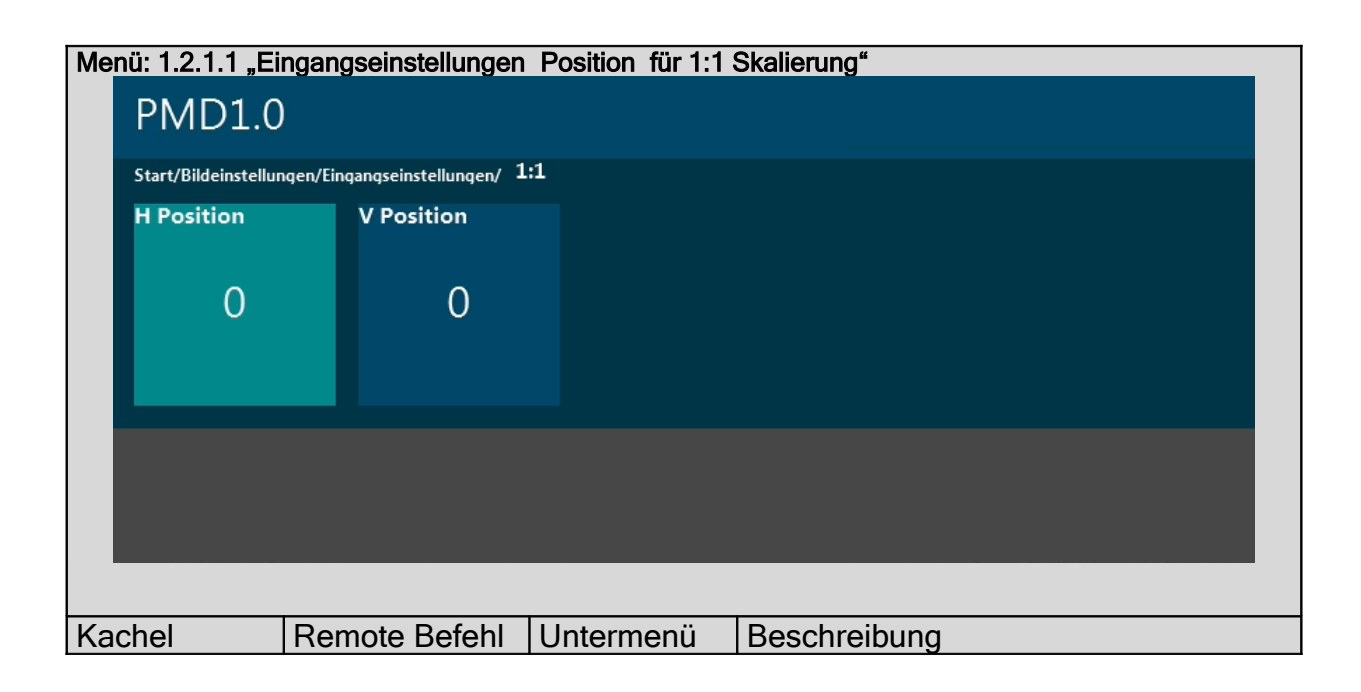

| H Position | ICH00_ORGXOFS | X Offset für den Scalingmode "1:1" |
|------------|---------------|------------------------------------|
| V Position | ICH00_ORGYOFS | Y Offset für den Scalingmode "1:1" |

| Menü: 1.2.1.2 Eir   | ngangs    | seinstellungen 2      | Zoon | n 1        |                                           |  |  |  |
|---------------------|-----------|-----------------------|------|------------|-------------------------------------------|--|--|--|
| PMD1.0              | PMD1.0    |                       |      |            |                                           |  |  |  |
| Start/Bildeinstellu | ngen/Eino | gangseinstellungen/ E | inga | ngszoom 1  |                                           |  |  |  |
| Faktor Zoom         | 1         | H Position            |      | V Position |                                           |  |  |  |
| 95%                 | 95% 50%   |                       | 50%  |            |                                           |  |  |  |
|                     |           |                       |      |            |                                           |  |  |  |
|                     | <b>D</b>  |                       |      |            | Deschastikung                             |  |  |  |
| Kachel              | Ken       |                       | Un   | termenu    | Beschreibung                              |  |  |  |
| Faktor Zoom         |           | J_200M1               |      |            | Zoomfaktor für den Scalingmode<br>"Zoom1" |  |  |  |
| H Position          | ICH00     | _ZOOM1XOFS            |      |            | X Offset für den Scalingmode<br>"Zoom1"   |  |  |  |
| V Position          | ICH00     | _ZOOM1YOFS            |      |            | Y Offset für den Scalingmode<br>"Zoom1"   |  |  |  |

| Kachel      | Remote Befehl   | Untermenü | Beschreibung                   |
|-------------|-----------------|-----------|--------------------------------|
| Faktor Zoom | ICH00_ZOOM2     |           | Zoomfaktor für den Scalingmode |
| 2           |                 |           | "Zoom2"                        |
| H Position  | ICH00_ZOOM2XOFS |           | X Offset für den Scalingmode   |
|             |                 |           | "Zoom2"                        |
| V Position  | ICH00_ZOOM2YOFS |           | Y Offset für den Scalingmode   |
|             |                 |           | "Zoom2"                        |

| Menü: 1.2.2 Au   | flösung                            |                                                                   |  |  |  |  |  |
|------------------|------------------------------------|-------------------------------------------------------------------|--|--|--|--|--|
| PMD1.            | PMD1.0                             |                                                                   |  |  |  |  |  |
| Start/Bildeinste | Start/Bildeinstellungen/ Auflösung |                                                                   |  |  |  |  |  |
| Auto T           | akt Pixel                          | Zeilen V Position                                                 |  |  |  |  |  |
| >>               | 148.55<br>Mehr                     | 1920 1080 33                                                      |  |  |  |  |  |
| H Position d     | Interlace Mode<br>Aus 2D<br>M      | Phase Referenz Quelle Odd Even<br>0 H/V YUV444/70 Default<br>Aehr |  |  |  |  |  |
|                  |                                    |                                                                   |  |  |  |  |  |
| Kachel           | Remote Befehl                      | Beschreibung / Untermenü                                          |  |  |  |  |  |
| Auto             |                                    | Automatische Einstellung des Eingangssignals.                     |  |  |  |  |  |
|                  |                                    | Anhand der Gesamtzeilenzahl wird die                              |  |  |  |  |  |
|                  |                                    | Wahrscheinlichste Auflösung ermittelt und Pixeltakt               |  |  |  |  |  |
|                  |                                    | Sowie Position und Phasenlage korrekt eingestellt.                |  |  |  |  |  |
|                  |                                    | Hierzu muss das Eingangsbild jedoch den                           |  |  |  |  |  |
| Tokt             |                                    | Abtestrate IN CLOCK lisfort dis Abtestrate in MHZ                 |  |  |  |  |  |
| IdKL             |                                    | R 78 70 (Mbz) IN DIVIDER liefert die                              |  |  |  |  |  |
|                  |                                    | Gesamtnivel einer Zeile z B 1312 H-Frequenz *                     |  |  |  |  |  |
|                  |                                    | IN DIVIDER = IN CLOCK                                             |  |  |  |  |  |
|                  |                                    | 1.2.2.1Taktsuche                                                  |  |  |  |  |  |
| Pixel            | ICH00_PIXEL                        | Aktive Pixel                                                      |  |  |  |  |  |
| Zeilen           | ICH00_LINES                        | Aktive Zeilen                                                     |  |  |  |  |  |
| V Position       | ICH00_YOFS                         | Vertikaler Offset                                                 |  |  |  |  |  |
| H Position       | ICH00_XOFS                         | Horizontaler Offset                                               |  |  |  |  |  |
| dInterlace       | ICH00_IMODE                        | sF, iSport, iFilm, iOdd, iEven, iDolby, Aus.                      |  |  |  |  |  |
|                  |                                    | sF=segmented Frame. Statisches DeInterlacing                      |  |  |  |  |  |
|                  |                                    | iSport=spartial Deinterlacing (Hochskalieren der                  |  |  |  |  |  |
|                  |                                    | Halbbilder)                                                       |  |  |  |  |  |
|                  |                                    | Film=Motionadapives dInterlacing                                  |  |  |  |  |  |
|                  |                                    | IOdd=zeigt nur ungerade Zeilen                                    |  |  |  |  |  |
|                  |                                    | II IEven=zeigt nur geräde Zeilen                                  |  |  |  |  |  |
|                  |                                    | even die fehlenden Zeilen werden schwarzgetastet                  |  |  |  |  |  |
| Mode             | ICH00_3DMODE                       | 2D 3D Frame Packing 3D Side by Side 3D Side by                    |  |  |  |  |  |
|                  |                                    | Side Full. 3D Line Alternative. 3D mit 2 Eingängen                |  |  |  |  |  |
|                  |                                    | (HDSDI)                                                           |  |  |  |  |  |
|                  |                                    | 1.2.2.2 3D Einstellungen                                          |  |  |  |  |  |
| Phase            | ICH00_PHASE                        | Nur VGA: Phaselage                                                |  |  |  |  |  |
| Referenz         | ICH00_REFERENCE                    | DE, H/V. Nur Digital (DVI, HDSDI): Legt fest ob die               |  |  |  |  |  |
|                  |                                    | Referenz für H Position und V Position die H V Sync               |  |  |  |  |  |
|                  |                                    | Signale oder das DE Signal sein soll. Für 3D Modi                 |  |  |  |  |  |
|                  |                                    | II muß die Referenz HV sein.                                      |  |  |  |  |  |
| Quelle           | ICHUU_SOURCE                       | RGB444, Monochrom, YUV422/709, YUV422/601,                        |  |  |  |  |  |

|          |               | YUV444/709, YUV444/601 2)<br>Farbschema des Signals. |
|----------|---------------|------------------------------------------------------|
| Odd Even | ICH00_ODDEVEN | Vertauscht die Halbbilder Odd und Even.              |

| Menü: 1.2.2.1 Ta    | Menü: 1.2.2.1 Taktsuche  |           |                                        |  |  |  |  |
|---------------------|--------------------------|-----------|----------------------------------------|--|--|--|--|
| PMD1.0              | PMD1.0                   |           |                                        |  |  |  |  |
| Start/Bildeinstellu | ngen/Auflösung/ Taktsuch | e         |                                        |  |  |  |  |
| Auto Takt           | Taktsuche                |           |                                        |  |  |  |  |
|                     |                          |           |                                        |  |  |  |  |
| >>                  | Aus                      |           |                                        |  |  |  |  |
|                     |                          |           |                                        |  |  |  |  |
|                     |                          |           |                                        |  |  |  |  |
|                     |                          |           |                                        |  |  |  |  |
|                     |                          |           |                                        |  |  |  |  |
|                     |                          |           |                                        |  |  |  |  |
|                     |                          |           |                                        |  |  |  |  |
|                     |                          |           |                                        |  |  |  |  |
| Kachel              | Remote Betehl            | Untermenu | Beschreibung                           |  |  |  |  |
| Auto Takt           |                          |           | Auto Takt behalt die eingestellten     |  |  |  |  |
|                     |                          |           | Pixer und Zellen ber und Sucht einen   |  |  |  |  |
|                     |                          |           | Positionen.                            |  |  |  |  |
| Taktsuche           | GBL_PHASESWEEP           |           | Unterstützt das finden eines korrekten |  |  |  |  |
|                     |                          |           | Taktes und Pixelanzahl indem die       |  |  |  |  |
|                     |                          |           | Phasenlage ständig durchgestellt       |  |  |  |  |
|                     |                          |           | wird. Das hat zur Folge das die        |  |  |  |  |
|                     |                          |           | Fehlerhaft abgetasteten Bereiche       |  |  |  |  |
|                     |                          |           | selbst bei Bildern mit geringstem      |  |  |  |  |
|                     |                          |           | Konstrastgehalt (z.B wenig Text) mit   |  |  |  |  |
|                     |                          |           | ein wenig Ubung leicht eingestellt     |  |  |  |  |
|                     |                          |           | werden konnen.                         |  |  |  |  |

| Menü: 1.2.2.2 3D   | Einstellungen   |           |                                                |
|--------------------|-----------------|-----------|------------------------------------------------|
| PMD1.0             | )               |           |                                                |
| Start/Auflösung/ 3 | D Einstellungen |           |                                                |
| Zurück             | 3D              | 3D Phase  |                                                |
|                    | Links/Red       | ch 0      |                                                |
|                    |                 |           |                                                |
|                    |                 |           |                                                |
|                    |                 |           |                                                |
|                    |                 |           |                                                |
|                    |                 |           |                                                |
| Kachel             | Remote Befehl   | Untermenü | Beschreibung                                   |
| 3D                 | ICH00_3DLR      |           | Wechselt die Polarität des L/R                 |
|                    |                 |           | Signales                                       |
| 3D Phase           | GBL_3DPHASE     |           | Einstellung der Phasenlage des L/R<br>Signales |

| Menü: 1.2.3 "Bilde   | einstellungen H/V Po                                                                            | osition für 1:1 Sk | alierung"                          |  |  |
|----------------------|-------------------------------------------------------------------------------------------------|--------------------|------------------------------------|--|--|
| PMD1.0               |                                                                                                 |                    |                                    |  |  |
| Start/Bildeinstellun | <sub>gen/</sub> 1:1                                                                             |                    |                                    |  |  |
| H Position           | V Position                                                                                      |                    |                                    |  |  |
|                      |                                                                                                 |                    |                                    |  |  |
| 0                    | 0                                                                                               |                    |                                    |  |  |
|                      |                                                                                                 |                    |                                    |  |  |
|                      |                                                                                                 |                    |                                    |  |  |
|                      |                                                                                                 |                    |                                    |  |  |
|                      |                                                                                                 |                    |                                    |  |  |
|                      |                                                                                                 |                    |                                    |  |  |
|                      |                                                                                                 |                    |                                    |  |  |
|                      |                                                                                                 |                    |                                    |  |  |
| Kachel               | Remote Befehl                                                                                   | Untermenü          | Beschreibung                       |  |  |
| H Position           | ICH00_ORGXOFS                                                                                   |                    | X Offset für den Scalingmode "1:1" |  |  |
| V Position           | ICH00_ORGYOFS                                                                                   |                    | Y Offset für den Scalingmode "1:1" |  |  |
|                      | Die Einstellungen besziehen sich jedoch immer auf den ausgewählten Eingang. Nicht auf das Bild. |                    |                                    |  |  |

| Menü: 1.2.4 Bilde   | Menü: 1.2.4 Bildeinstellungen Zoom 1 |              |                                        |                    |  |  |
|---------------------|--------------------------------------|--------------|----------------------------------------|--------------------|--|--|
|                     |                                      | -            |                                        |                    |  |  |
| PMD1.0              | )                                    |              |                                        |                    |  |  |
| Start/Bildeinstellu | ingen/ I                             | Bildzoom 1   |                                        |                    |  |  |
| Faktor Zoom         | 1                                    | H Position   | V Position                             |                    |  |  |
|                     |                                      |              |                                        |                    |  |  |
| 95%                 |                                      | 50%          | 50%                                    |                    |  |  |
|                     |                                      |              |                                        |                    |  |  |
|                     |                                      |              |                                        |                    |  |  |
|                     |                                      |              |                                        |                    |  |  |
|                     |                                      |              |                                        |                    |  |  |
|                     |                                      |              |                                        |                    |  |  |
|                     |                                      |              |                                        |                    |  |  |
|                     |                                      |              |                                        |                    |  |  |
| Kachel              | Rer                                  | note Befehl  | Beschreibung / U                       | ntermenü           |  |  |
| Faktor Zoom         | PCH                                  | 00_ZOOM1     | Zoomfaktor für den Scalingmode "Zoom1" |                    |  |  |
| 1                   |                                      |              |                                        |                    |  |  |
| H Position          | PCH                                  | 00_ZOOM1XOFS | X Offset für den S                     | calingmode "Zoom1" |  |  |
| V Position          | PCH                                  | 00_ZOOM1YOFS | Y Offset für den S                     | calingmode "Zoom1" |  |  |

| Menü: 1.2.5 Bilde    | instellungen              | Zoom2           |                                        |                     |  |  |  |
|----------------------|---------------------------|-----------------|----------------------------------------|---------------------|--|--|--|
| PMD1.0               | PMD1.0                    |                 |                                        |                     |  |  |  |
| Start/Bildeinstellur | <sub>ngen/</sub> Bildzoor | n 2             |                                        |                     |  |  |  |
| Faktor Zoom 2        | 2 H Posi                  | tion            | V Position                             |                     |  |  |  |
| 90%                  |                           | 50%             | 50%                                    |                     |  |  |  |
|                      |                           |                 |                                        |                     |  |  |  |
| Kachel               | Remote E                  | Befehl B        | eschreibung / L                        | Jntermenü           |  |  |  |
| Faktor Zoom<br>2     | PCH00_ZOOI                | <sup>M2</sup> Z | Zoomfaktor für den Scalingmode "Zoom2" |                     |  |  |  |
| H Position           | PCH00_ZOO                 | M2XOFS          | Offset für den                         | Scalingmode "Zoom2" |  |  |  |
| V Position           | PCH00_ZOO                 | M2YOFS          | Offset für den                         | Scalingmode "Zoom2" |  |  |  |

| Menü: 1.3 Monito            | Menü: 1.3 Monitoreinstellungen |                  |                                                               |                                  |                     |                      |                    |               |  |
|-----------------------------|--------------------------------|------------------|---------------------------------------------------------------|----------------------------------|---------------------|----------------------|--------------------|---------------|--|
| PMD1.0                      |                                |                  |                                                               |                                  |                     |                      |                    |               |  |
| Start/ Monitoreinstellungen |                                |                  |                                                               |                                  |                     |                      |                    |               |  |
| Farbe                       |                                | Helliakeit       |                                                               | Kontrast                         | Sättigung           |                      | Hue                | Standbild     |  |
| Alle                        |                                | 0                |                                                               | 0                                | Suttiguing          | 0                    | 0                  | Nein          |  |
|                             |                                |                  |                                                               |                                  |                     |                      |                    |               |  |
| Skalierung                  |                                | Seitenverhältnis |                                                               | Gamut                            | Gamma               | Farbe °K             | DICOM °K           | Kalibration   |  |
| Normal                      |                                | Auto             |                                                               | BT.709 ITU-R                     | 2.35                | 6504                 | 6504               | >>            |  |
| Farbe                       |                                |                  |                                                               |                                  |                     |                      |                    |               |  |
|                             |                                |                  |                                                               |                                  |                     |                      |                    |               |  |
|                             |                                |                  |                                                               |                                  |                     |                      |                    |               |  |
|                             |                                |                  |                                                               |                                  |                     |                      |                    |               |  |
| Kachel                      | Rer                            | note Befehl      | B                                                             | eschreibung / U                  | ntermer             | nü                   |                    |               |  |
| Farbe                       | MON                            | _COLORS          | W                                                             | /eitere Farbeinst                | tellung v           | vie: Alle            | e, Nur Gr          | ün, Nur       |  |
|                             |                                |                  | В                                                             | lau, Schwarz/Wo                  | eiß und             | Invertie             | ert.               |               |  |
| Helligkeit                  | MON                            | _BRIGHTNESS      | A                                                             | bsenken oder A                   | nheben              | des Sc               | hwarzwe            | ertes         |  |
|                             | MON                            | CONTRAST         |                                                               | Offset) fur alle B               | llder.              |                      | :0                 |               |  |
| Kontrast                    | MON_CONTRAST                   |                  | Absenken oder Anheben des Weilswertes (Gain) für alle Bilder. |                                  |                     |                      |                    |               |  |
| Sättigung                   | MON                            | _SATURATION      | A                                                             | bsenken oder A                   | nheben              | der Far              | bintensit          | tät (Gain)    |  |
|                             |                                |                  | tur alle Bilder512 entspricht schwarz / weiß.                 |                                  |                     |                      |                    |               |  |
| Hue                         | MON                            |                  | Einstellen der (Pb/Pr) oder (U/V)Phasenlage.                  |                                  |                     |                      |                    |               |  |
| Standbild                   |                                |                  | Einfrieren aller Bilder                                       |                                  |                     |                      |                    |               |  |
| Skallerung                  |                                | _SCALING         | 1                                                             | 3 1 Monitor 700                  | ellungen<br>m 1 Ein | alle Bli<br>stollung | der.               |               |  |
|                             |                                |                  | 1.                                                            | 3.2 Monitor Zoo                  | m 2 Ein             | stellung             | gen                |               |  |
| Seitenverhält               | MON                            | _ASPECT          | Ei                                                            | instellung des V                 | erhältni            | sses vo              | n Höhen            | und Breite    |  |
| nis                         |                                |                  | de                                                            | es gesamten Bil                  | dschirm             | s. "Auto             | o" behält          | das           |  |
|                             |                                |                  | or                                                            | rignale Seitenve                 | rhältnis            | des Dis              | splays be          | ei.           |  |
| Gamut                       | MON                            | _GAMUT           | Fa                                                            | arbraum für Farl                 | bproces             | sing                 |                    |               |  |
|                             |                                |                  |                                                               | TU-R BT.709, sl                  | RGB, Ad             | dobe R(              | GB, Appl           | e RGB,        |  |
|                             |                                |                  |                                                               |                                  | Gamu                | i, PAL/S             | SECAM,             | NTSC,         |  |
|                             |                                |                  | 1                                                             | 3 5 Lleer Gamu                   | •                   |                      |                    |               |  |
|                             |                                |                  |                                                               |                                  |                     |                      |                    |               |  |
| Gamma                       | MON                            | _GAMMA           | н                                                             | elliakeitsverlauf                | für Farl            | proces               | sina               |               |  |
| Gamma                       |                                |                  | 1.                                                            | 0. 1.1. 1.2. 1.3.                | 1.4. 1.5            | . 1.6. 1.            | 7. 1.8. 1.         | .9. 2.0. 2.1. |  |
|                             |                                |                  | 2.                                                            | 2, 2.3, 2.35, 2.4                | , 2.5, 2.           | ,<br>6, 2.7, 2       | 2.8, 2.9, 3        | 3.0, 3.1,     |  |
|                             |                                |                  | 3.                                                            | 2, 3.3 3)                        |                     |                      |                    |               |  |
| Farbe °K                    | MON                            | _COLORT          | Fa                                                            | arbtemperaturw                   | ert für F           | arbproc              | essing             |               |  |
|                             |                                |                  | U                                                             | ser, 2400, 2800                  | , 3200,             | 3600, 4              | 000, 440           | 0, 4800,      |  |
|                             |                                |                  | 52                                                            | 200, 5500, 5600                  | , 5700,             | 6000, 6              | 200, 640           | 00,6504,      |  |
|                             |                                |                  | 66                                                            | 500, 6800, 7000                  | , 7200,             | /300, 7              | 400, 760           | 0, 7800,      |  |
|                             |                                |                  | 8                                                             | JUU, 8400, 8800<br>JEOO 11000 11 | , 9200,<br>400 11   | 9400,9               | 600, 980           | 10, 10200,    |  |
|                             |                                |                  | חן                                                            | 55 D65 D75 E                     | 400, 11<br>Eürle    | ouu, IVI)<br>or kons | y xy, A, E<br>Dipo | b, С, DoU,    |  |
|                             |                                |                  | ען                                                            | JJ, DUJ, D/J, E                  | Fui Us              |                      |                    |               |  |

|             |            | Farbtemperatur mit R G B Verhältnissen definiert<br>werden. Mit My xy kann über CIE x y Werte eine<br>proprietäre Farbtemperatur definiert werden. Die<br>Bezeichnung "My xy" ist ebenfalls definierbar. 3)<br><b>1.3.3 User Farbtemperatur in RGB</b><br><b>1.3.4 User Farbtemperatur in x y</b> |
|-------------|------------|----------------------------------------------------------------------------------------------------|
| DICOM °K    | MON_DICOMT | Farbtemperaturwert für DICOM                                                                                                    |
|             |            | Werte siehe oben.                                                                                                    |
| Kalibration | n.a        | Startet die Displaykalibration.                                                                                                    |

3) Diese Werte können natürlich nur stimmen wenn das Display zuvor kalibriert wurde. Farbwerte der einzelnen Farbräume sind selbstverständlich nur dann erreichbar wenn das Display entsprechende optische Eigenschaften erfüllt.

| Menü: 1.3.1 Mon    | itoreinstellungen Zoo   | om 1                                   |  |  |  |  |
|--------------------|-------------------------|----------------------------------------|--|--|--|--|
| PMD1.0             | PMD1.0                  |                                        |  |  |  |  |
| Start/Monitoreinst | ellungen/ Monitorzoom 1 |                                        |  |  |  |  |
| Faktor Zoom 1      | 1 H Position            | V Position                             |  |  |  |  |
| 95%                | 50%                     | 50%                                    |  |  |  |  |
|                    |                         |                                        |  |  |  |  |
|                    |                         |                                        |  |  |  |  |
| Kachel             | Remote Befehl           | Beschreibung / Untermenü               |  |  |  |  |
| Faktor Zoom        | MON_ZOOM1               | Zoomfaktor für den Scalingmode "Zoom1" |  |  |  |  |
| H Position         | MON_ZOOM1XOFS           | X Offset für den Scalingmode "Zoom1"   |  |  |  |  |
| V Position         | MON_ZOOM1YOFS           | Y Offset für den Scalingmode "Zoom1"   |  |  |  |  |

Menü: 1.3.2 Monitoreinstellungen Zoom2

| PMD1.0            | )         |                |                                        |                 |                     |  |
|-------------------|-----------|----------------|----------------------------------------|-----------------|---------------------|--|
| Start/Monitoreins | tellungen | /Monitorzoom 2 |                                        |                 |                     |  |
| Faktor Zoom       | 2         | H Position     |                                        | V Position      |                     |  |
|                   |           |                |                                        |                 |                     |  |
| 90%               |           | 50%            |                                        | 50%             |                     |  |
|                   |           |                |                                        |                 |                     |  |
|                   |           |                |                                        |                 |                     |  |
|                   |           |                |                                        |                 |                     |  |
|                   |           |                |                                        |                 |                     |  |
|                   |           |                |                                        |                 |                     |  |
|                   |           |                |                                        |                 |                     |  |
|                   |           |                |                                        |                 |                     |  |
| Kachel            | Ren       | note Befehl    | Be                                     | eschreibung / L | Jntermenü           |  |
| Faktor Zoom       | MON_ZOOM2 |                | Zoomfaktor für den Skalingmode "Zoom2" |                 |                     |  |
| 2                 |           |                |                                        |                 |                     |  |
| H Position        | MON       | _ZOOM2XOFS     | Х                                      | Offset für den  | Skalingmode "Zoom2" |  |
| V Position        | MON       | ZOOM2YOFS      | Y                                      | Offset für den  | Skalingmode "Zoom2" |  |

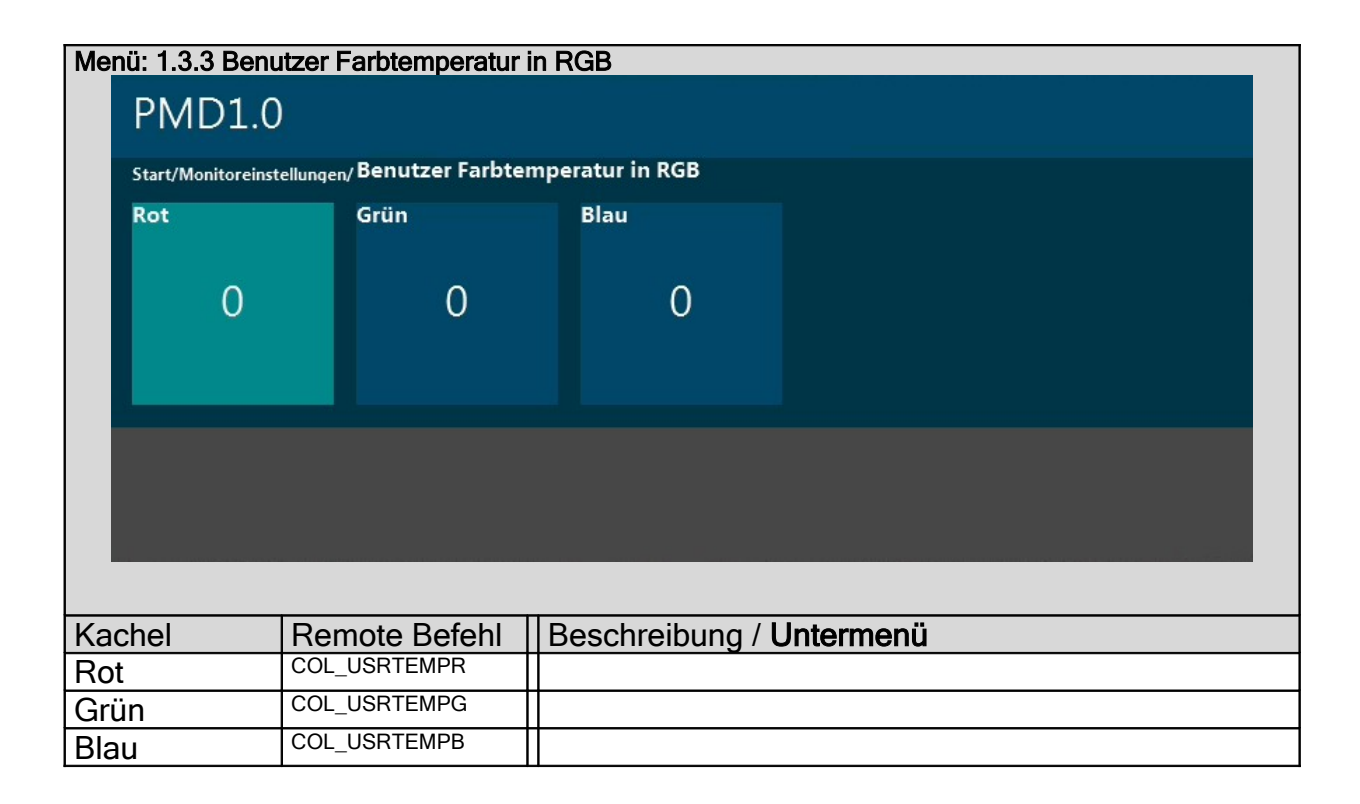

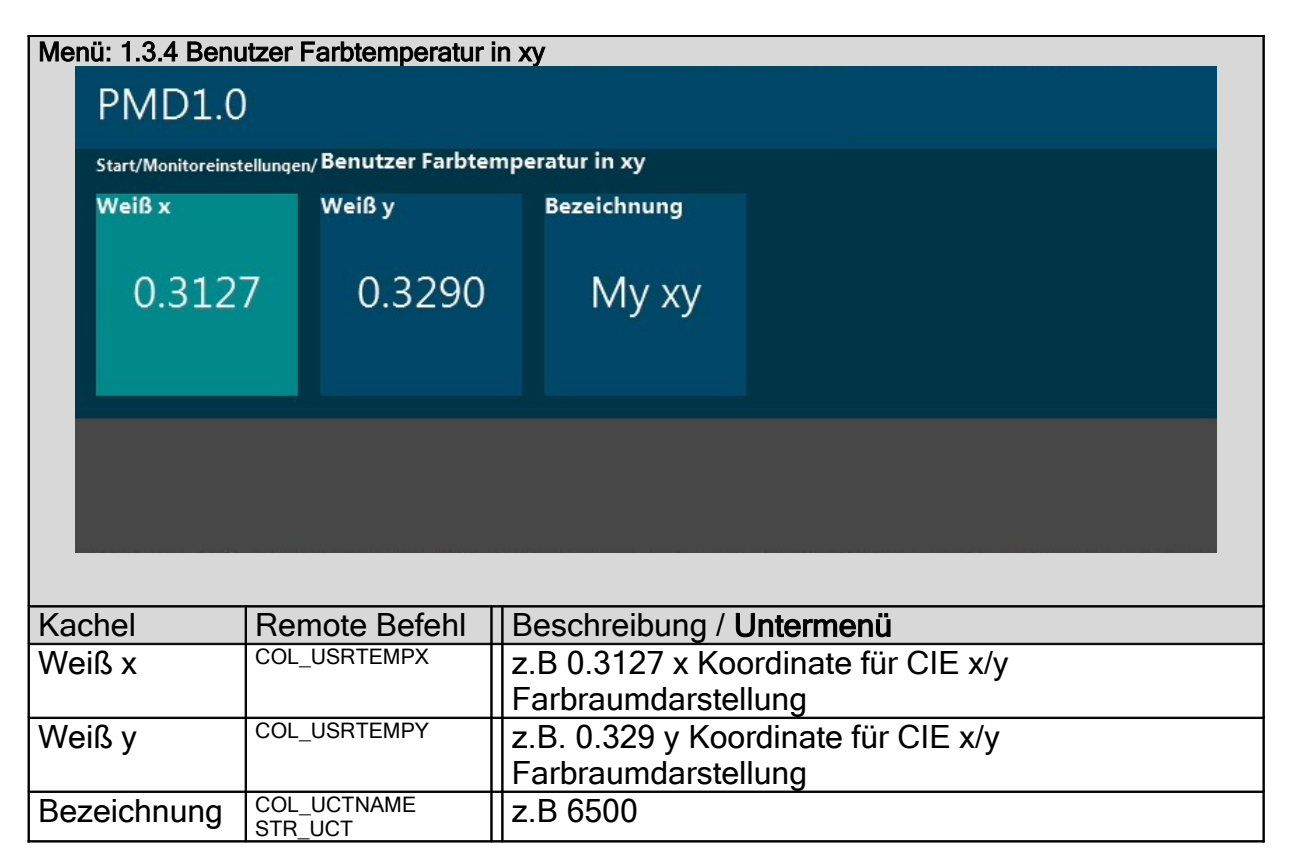

| Menü: 1.3.5 Ben      | Menü: 1.3.5 Benutzer Farbraum |                  |                 |                                       |                        |                         |  |  |  |
|----------------------|-------------------------------|------------------|-----------------|---------------------------------------|------------------------|-------------------------|--|--|--|
| PMD1.0               |                               |                  |                 |                                       |                        |                         |  |  |  |
| Start/Monitorein     | stellungen                    | / Benutzei       | r Farbrau       | ım                                    |                        |                         |  |  |  |
| Rot x Ro<br>0.6400 ( | ty<br>0.3000                  | Rot Y<br>0.2126  | Grün x<br>0.300 | Grün y<br>0 0.6000                    | Bezeichnung            |                         |  |  |  |
| Grün Y Bla<br>0.7152 | ou x<br>0.1500                | Blau y<br>0.0600 | Blau Y<br>0.072 | 2                                     | MyGamut                |                         |  |  |  |
|                      |                               |                  |                 |                                       |                        |                         |  |  |  |
| Kachel               | Ren                           | note Be          | fehl            | Beschre                               | ibung / <b>Unterme</b> | nü                      |  |  |  |
| Rot x                | _ COL_                        | UGMRED           |                 | z.B: 0.640 x Koordinate für CIE x/y Y |                        |                         |  |  |  |
| Rot y                |                               |                  | ļ               | z.B: 0.30                             | 0 y Koordinate f       | für CIE x/y Y           |  |  |  |
| Rot Y                |                               |                  |                 | Y (Hellig                             | keitsanteil) der l     | Rotkomponente z.B: 0.21 |  |  |  |
| Grün x               | COL_                          | UGMGREE          | EN              | z.B: 0.60                             | 0                      |                         |  |  |  |
| Grün y               |                               |                  |                 | z.B: 0.30                             | 00                     |                         |  |  |  |
| Grün Y               |                               |                  |                 | z.B: 0.72                             | 2                      |                         |  |  |  |
| Blau x               | COL_                          | UGMBLUE          |                 | z.B: 0.150                            |                        |                         |  |  |  |
| Blau y               |                               |                  | [               | z.B: 0.060                            |                        |                         |  |  |  |
| Blau Y               |                               |                  |                 | z.B: 0.07                             | 1                      |                         |  |  |  |
| Bezeichnung          | COL_<br>STR_                  | UGMNAMI<br>UGM   | Ξ               | Bezeich                               | nung für den frei      | Definierten Farbraum.   |  |  |  |

| Menü: 1.4 Helligk         | eitssensoren    |                                  |
|---------------------------|-----------------|----------------------------------|
| PMD1.0                    | (               |                                  |
| <sub>Start/</sub> Helligk | eitsensoren     |                                  |
| Zurück                    | Backlightsensor | Umgebungssensor                  |
|                           | Aus             | Aus                              |
|                           | м               | lehr Mehr                        |
|                           |                 |                                  |
|                           |                 |                                  |
|                           |                 |                                  |
| Kachel                    | Remote Befehl   | Beschreibung / Untermenü         |
| Zurück                    |                 |                                  |
| Backlightsens             | SNS1_ON         | An, Aus.                         |
| or                        |                 | 1.4.1 Interne Backlight Regelung |
| Umgebungss                | SNS2_ON         | An, Aus.                         |
| ensor                     |                 | 1.4.2 Externe Backlight Regelung |

| Menü: 1.4.1 Inter  | Menü: 1.4.1 Interne Backlight Regelung (Sensor an J420) |             |                                                             |                                                           |             |           |  |  |
|--------------------|---------------------------------------------------------|-------------|-------------------------------------------------------------|-----------------------------------------------------------|-------------|-----------|--|--|
| PMD1.0             | PMD1.0                                                  |             |                                                             |                                                           |             |           |  |  |
| Start/Helligkeitse | Start/Helligkeitsensoren/Interne Backlight Regelung     |             |                                                             |                                                           |             |           |  |  |
| Faktor für Sei     | nsorw                                                   | Min bei     | Max bei                                                     |                                                           | Sensorwert  | Backlight |  |  |
| 1.00               | 00 50                                                   |             | 100                                                         |                                                           | 295         | 254       |  |  |
|                    |                                                         |             |                                                             |                                                           |             |           |  |  |
| Kachel             | Ren                                                     | note Befehl | Beschreibung                                                | / Ui                                                      | ntermenü    |           |  |  |
| Faktor für         | SNS1                                                    | _FACTOR     |                                                             |                                                           |             |           |  |  |
| Sensorwert         |                                                         |             | -                                                           |                                                           |             |           |  |  |
| Min bei            | SNS1_MIN                                                |             | Sensorwert bei dem das Backlight auf Minimum geregelt wird. |                                                           |             |           |  |  |
| Max bei            | SNS1                                                    | _MAX        | Sensorwert be geregelt wird.                                | ensorwert bei dem das Backlight auf Maximum eregelt wird. |             |           |  |  |
| Sensorwert         | SNS1                                                    | _ACT        | Ausgelesener                                                | We                                                        | rt x Faktor |           |  |  |
| Backlight          | MON                                                     | BACKLIGHT   | Anzeige des Resultierenden Backlight Wertes                 |                                                           |             |           |  |  |

| Menü: 1.4.2 Exte   | Menü: 1.4.2 Externe Backlight Regelung (Sensor an J421)             |                   |                                                             |                                                     |                   |                                                 |                                    |  |
|--------------------|---------------------------------------------------------------------|-------------------|-------------------------------------------------------------|-----------------------------------------------------|-------------------|-------------------------------------------------|------------------------------------|--|
| PMD1.0             | PMD1.0                                                              |                   |                                                             |                                                     |                   |                                                 |                                    |  |
| Start/Helligkeitse | nsoren/E                                                            | Externe Backlight | Reg                                                         | elung                                               |                   |                                                 |                                    |  |
| Faktor für Sei     | nsorw                                                               | Min bei           |                                                             | Max bei                                             |                   | Sensorwert                                      | Test                               |  |
| 1.00               | 1.00 50                                                             |                   | 2000                                                        |                                                     | 37                | Aus                                             |                                    |  |
|                    |                                                                     |                   |                                                             |                                                     |                   |                                                 |                                    |  |
| Kachel             | Rer                                                                 | note Befehl       | B                                                           | eschreibung / <b>l</b>                              | Jn                | Itermenü                                        |                                    |  |
| Faktor für         | SNS2                                                                | 2_FACTOR          |                                                             |                                                     |                   |                                                 |                                    |  |
| Sensorwert         |                                                                     |                   |                                                             |                                                     |                   |                                                 |                                    |  |
| Min bei            | SNS2                                                                | 2_MIN             | Sensorwert bei dem das Backlight auf Minimum geregelt wird. |                                                     |                   |                                                 |                                    |  |
| Max bei            | SNS2_MAX Sensorwert bei dem das Backlight auf Maximu geregelt wird. |                   |                                                             | nt auf Maximum                                      |                   |                                                 |                                    |  |
| Sensorwert         | SNS2                                                                | 2_ACT             | A                                                           | usgelesener W                                       | 'er               | t x Faktor                                      |                                    |  |
| Test               | SNS2_SPEED                                                          |                   |                                                             | eschleunigt die<br>xternen Sensor<br>diglich zum Se | e H<br>r e<br>ens | lelligkeitsregel<br>rheblich. Die E<br>sortest. | ung durch den<br>Einstellung dient |  |

| Menü: 1.5 PIP Ei           | nstellungen                              |                                                                                                    |  |  |  |  |  |
|----------------------------|------------------------------------------|----------------------------------------------------------------------------------------------------|--|--|--|--|--|
| PMD1.0                     | PMD1.0                                   |                                                                                                    |  |  |  |  |  |
| Start/ PIP Eins            | stellungen                               |                                                                                                    |  |  |  |  |  |
| Raster Bild                | aussch: Hintergrum Hinterg<br>ofort Auto | rund Farbe Signal Such<br>49 48 49 Ja                                                                                                    |  |  |  |  |  |
| Synchronisz Kein<br>Bild 1 | i Siqnal Farbe Video<br>0 0 255 FBAS     | Swap 2-3                                                                                                    |  |  |  |  |  |
|                            |                                          |                                                                                                    |  |  |  |  |  |
| Kachel                     | Remote Befehl                            | Beschreibung / Untermenü                                                                                                    |  |  |  |  |  |
| Raster                     |                                          | n.a                                                                                                    |  |  |  |  |  |
| Bild                       | PIP_PIPTIMEOUT                           | Timeout für die Bildkanäle: Sofort, 5s, 10s, 15s, 20s,                                                                                                    |  |  |  |  |  |
| ausschalten                |                                          | 25s, 30s,40s, 50s, 1m, 2m, 3m, Nie                                                                                                    |  |  |  |  |  |
| Hintergrund                | GBL_BACKGROUNDM<br>ODE                   | Als Hintergrund bezeichnen wir den Bereich des<br>Bildes ausserhalb des Darstellungsbereiches der<br>Bildkanäle.                                                                                                    |  |  |  |  |  |
|                            |                                          | Auto, Farbe, Bitmap, Schwarz.<br>Die Einstellung Auto bewirkt, das das<br>Hintergrundbild dargestellt wird sobald keines der<br>angezeigten Bilder auf 100% Größe steht.<br>Ansonsten wird die Hintergrundfarbe an den<br>Rändern angezeigt. Aus stellt alle Randbereiche<br>schwarz da. Ist kein Bitmap geladen wird schwarz<br>dargestellt.                                                                              |  |  |  |  |  |
| Hintergrund<br>Farbe       | OLOR                                     | Rot Grün und Blauwerte im Bereich 0255 der<br>Hintergrundfarbe. Die Werte werden im 565 Format<br>gespeichert. D.h. Rot und Blau in Einheiten von 8,<br>Grün von 4.                                                                                                    |  |  |  |  |  |
| Signal Suche               | GBL_SEARCH                               | Ja/Nein Siehe Erläuterung Signalsuche                                                                                                    |  |  |  |  |  |
| Synchronisati<br>on        | GBL_SYNC                                 | Zur vollständig ruckelfreien Darstellung von<br>bewegten Bildern wird das Display auf das<br>Eingangssignal synchronisiert. Hier kann der<br>bevorzugte Bild gewählt werden auf dessen Eingang<br>synchronisiert wird. Diese Option wird durch den<br>Parameter "Sync" im Menü 1.2.1 Eingangskanal<br>Einstellungen übergangen.<br>Beim Betrieb mit dem PMD-OM-HD3G sollte diese<br>Option jedoch auf Aus gestellt werden. |  |  |  |  |  |
| Kein Signal<br>Farbe       | PIP_BLANKINGCOLO<br>R                    | RGB Tripel im Bereich 0255 je Farbe. Die Werte<br>werden im 565 Format gespeichert. Für jedes Bild<br>wird die Helligkeit etwas um 1/64 reduziert damit die                                                                                                    |  |  |  |  |  |

|             |                | einzelnen Bild auch ohne Signal erkennbar bleiben. |
|-------------|----------------|----------------------------------------------------|
| Video       | GBL_VIDEO      | Einstellung ob die der BNC Buchse oder Cinch       |
|             |                | Buchsen als FBAS1 FBAS 2 FBAS3 oder YPbPr          |
|             |                | genutzt werden.                                    |
| Swap 2-3    | CMD_SWAP3      | Vertauscht die Eingänge von Bild 2 und 3. Die      |
|             |                | Kachel ist hier untergebracht damit auch diese     |
|             |                | Funktion für das Ereignismanagement verfügbar ist  |
| AS Rotation | GBL_ASROTATION | Rotatiert das Bild alle 8 Minuten um 8 Pixel.      |
| AS Refresh  | GBL_ASREFRESH  | Steuert das Display mit invertierten Farben an und |
|             |                | schaltet das Backlight aus.                        |

| Menu: 1.6 Option    | en                     |                                                                                                    |                                                                                                    |                    |                      |                     |                       |                                                                                                 |
|---------------------|------------------------|----------------------------------------------------------------------------------------------------|----------------------------------------------------------------------------------------------------|--------------------|----------------------|---------------------|-----------------------|-------------------------------------------------------------------------------------------------|
| PMD1.0              | )                      |                                                                                                    |                                                                                                    |                    |                      |                     |                       |                                                                                                 |
| Start/ Option       | en                     |                                                                                                    |                                                                                                    |                    |                      |                     |                       |                                                                                                 |
| License Keys        | HDSDI/DV<br>7<br>Mehr  | 'I Out<br>20p50                                                                                            | Übernehm∢<br>Nein                                                                                                    | Energiespar<br>1m  | IR ID<br>00          | IR aus<br>Nein      | Ereignisse (!<br>Mehr | Ereignisse ()<br>Mehr                                                                           |
| IP<br>192.168.000.2 | COM<br>41 115:<br>Mebr | 200 8 E 1                                                                                                  |                                                                                                    | Passswörte<br>Mehr | Geräteinste<br>Mehr  | DVI Loop<br>Mehr    | J140 J141<br>Mebr     |                                                                                                 |
|                     |                        |                                                                                                    |                                                                                                    |                    |                      |                     |                       |                                                                                                 |
| Kachel              | Remote Be              | efehl    B                                                                                                 | Beschreit                                                                                                    | oung / <b>U</b>    | ntermer              | านื                 |                       |                                                                                                 |
| License Keys        |                        | Z<br>  S<br>  1                                                                                            | Zeigt die Seriennumer und eine Übersicht über<br>Status aller Licensekeys<br>161 Licensekey Anzeige                                                                                                    |                    |                      |                     |                       | t über den                                                                                      |
| HDSDI/DVI<br>Out    | GBL_OMTIMIN            | G_HD 7<br>1<br>8<br>1<br>8<br>1<br>8<br>2<br>2<br>2<br>1<br>1<br>1<br>1<br>1<br>1<br>1<br>1<br>1<br>1<br>1 | 720p50, 720p60, 1080i48, 1080i50, 1080i60,<br>1080p24, 1080p25, 1080p50, 1080p60, XGA,<br>SXGA, UXGA, WUXGA. In Multiformatkonverter<br>Mode wird hier die gewünschte Ausgangsauflösung<br>des DVI und HDSDI Signales angewählt., XGA,<br>SXGA, UXGA, WUXGA über HDSDI sind keine<br>zulässigen HDSDI Auflösungen. Geräte mit PMDs<br>als Displaykontroller können diese Auflösungen<br>darstellen. Mitbewerberprodukte meist nicht.<br>Die Kachel muss über die Einstellung<br>TFTSYNC_PMDOMHD3G aktiviert werden und |                    |                      |                     |                       | i60,<br>(GA,<br>nverter<br>sauflösung<br>, XGA,<br>keine<br>nit PMDs<br>ungen<br>cht.<br>en und |
| Übernehmen          | GBL_OMTIMIN            | G_ACK B<br>A<br>S                                                                                          | Bestätigung des neu angewählten<br>Ausgangsformates, andernfalls wird nach 6<br>Sekunden das zuvor eingestellte Ausgangsformat<br>wieder aktiviert.                                                                                                    |                    |                      |                     |                       | ı 6<br>gsformat                                                                                 |
| Energiespare<br>n   | GBL_ENERGY             | SAVE S                                                                                                    | Sofort, 5s, 10s, 15s, 20s, 25s, 30s,40s, 50s, 1m, 2m<br>3m, Nie. Legt die Dauer fest, wann das Gerät ohne<br>Eingangssignal in PowerDown mode geht.                                                                                                    |                    |                      |                     |                       |                                                                                                 |
| IR ID               | OSD_IRCODE             | 0<br> n<br> 2<br> 5<br> 5<br> 6                                                                            | 0199: Ermöglicht die Bedienung mehrerer Geräte<br>mit Hilfe einer Infrarotfernbedienung. Mit Hilfe der<br>Zifferntasten der Fernbedienung wird der zweistellig<br>Code gesendet. Das Gerät mit passendem Code<br>schaltet sich frei und aktzeptiert beliebiger IR<br>Kommandos. Alle Geräte mit nicht passendem<br>Code aktzeptieren nun keine IR Kommandos mehr.                                                                                                    |                    |                      |                     |                       |                                                                                                 |
| IR aus              | OSD_IRLOCKE            | D S                                                                                                    | eagiert s<br>Sollte die                                                                                                    | sofort au<br>Umgeb | if die IR<br>ung Stö | Fernbeo<br>rungen a | dienung.<br>auf dem   |                                                                                                 |

|                |            | Infrarotsensor verursachen kann der Empfänger<br>abgeschaltet werden. Diese Kachel ist mit der IR |
|----------------|------------|---------------------------------------------------------------------------------------------------|
|                |            | Fernbedienung nicht erreichbar.                                                                   |
| Ereignisse     |            | 1.6.2 Ereignisse (Service), die Kachel kann unter                                                 |
| (Service)      |            | Ereignisse (BIOS Service Ereignisse) aktiviert                                                    |
|                |            | werden.                                                                                           |
| Ereignisse     |            | 1.6.3 Ereignisse (BIOS)                                                                           |
| (Bios)         |            |                                                                                                   |
| IP             | COM_IP     | IP Adresse                                                                                        |
|                |            | 1.6.4 Netzwerkeinstellungen                                                                       |
| COM            | COM_SERIAL | 9600 8 E 1, 56700 8 E 1, 115200 8 E 1, 460800 8 E                                                 |
|                |            | 1                                                                                                 |
| Monitorwand    | WALL_ON    | An, Aus. Aktiviert die WALL Funktion                                                              |
|                |            | 1.6.5 Monitorwand                                                                                 |
| Passwörter     |            | 1.6.6 Passwörter                                                                                  |
| Geräteeinstell |            | 1.6.7 Geräteeinstellungen                                                                         |
| ungen          |            |                                                                                                   |
| DVI Loop       |            | 1.6.8 DVI Loop Einstellungen                                                                      |
| J140/J141      |            | 1.6.9 HD Input Phasenlagen                                                                        |
| OSD Locked     | OSD_LOCKED | Nach aktivieren dieser Funktion ist das OSD nach                                                  |
|                |            | dem nächsten Einschalten des Gerätes gesperrt.                                                    |
|                |            | Zum Entsperren bzw erneutem Sperren gibt es zwei                                                  |
|                |            | Methoden:                                                                                         |
|                |            | 1. 3x die Taste Plus und 1x die Taste Menü                                                        |
|                |            | drücken                                                                                           |
|                |            | 2. Die Tasten Menü und Exit für ca. 4 Sekunden                                                    |
|                |            | gedrückt halten und loslassen.                                                                    |

#### 1.6.1 Anzeige der Licencekeys:

| PMD1.0                                                                                                    |                                                                                                    |                             |                        |                     |                  |                       |                       |
|----------------------------------------------------------------------------------------------------|----------------------------------------------------------------------------------------------------|-----------------------------|------------------------|---------------------|------------------|-----------------------|-----------------------|
| Start/ Optionen                                                                                                    |                                                                                                    |                             |                        |                     |                  |                       |                       |
| License Keys<br>Meh                                                                                                    | HDSDI/DVI Out<br>720p50                                                                                             | Übernehme<br>Nein           | Energiespar<br>1m      | IR ID<br>00         | IR aus<br>Nein   | Ereignisse (:<br>Mehr | Ereignisse ( <br>Mehr |
| IP<br>192.168.000.241<br>Meh                                                                                                    | COM<br>115200 8 E 1                                                                                                 |                             | Passswörte<br>Mehr     | Geräteinste<br>Mehr | DVI Loop<br>Mehr | J140 J141<br>Mehr     |                       |
| SN100706<br>VGA2/DVI2: Ja<br>HD3G: Ja<br>GPI05/LEDs: Ja<br>10Bit: Ja<br>Quadport: Ja<br>Wall: Nein<br>Ethernet: Ja<br>Hel.Sensor: Nein | 9 0A2C-6D<br>Farbkal.: Nein<br>DVI 34: Ja<br>DVI 5678: Ja<br>PIP: Ja<br>Customize: Ja<br>4K: Nein<br>OMHDOnly: Nein | B7-000<br>Broadcast:<br>3D: | )0-1E5<br>Nein<br>Nein | δF                  |                  |                       |                       |

| Menü: 1.6.2 Ereig<br>Menü: 1.6.3 Ereig | Menü: 1.6.2 Ereigniskonfigurationsmenü (Service Level)<br>Menü: 1.6.3 Ereigniskonfigurationsmenü (Bios Level).                                   |                                                                                                    |  |  |  |  |  |
|----------------------------------------|----------------------------------------------------------------------------------------------------|----------------------------------------------------------------------------------------------------|--|--|--|--|--|
| PMD1.0                                 | PMD1.0                                                                                                    |                                                                                                    |  |  |  |  |  |
| Start/Optionen/ E                      | reignisse (BIOS)                                                                                                    |                                                                                                    |  |  |  |  |  |
| Speicherzeile<br>0                     | Ereignis<br><br>Mehr                                                                                                    | Aktion Hoch Runter Löschen<br>>> >> >><br>+ (inc) Mehr Mehr                                                                                                    |  |  |  |  |  |
| Funktion                               | Parameter                                                                                                    | lehr Mehr                                                                                                    |  |  |  |  |  |
|                                        |                                                                                                    |                                                                                                    |  |  |  |  |  |
| Kachel                                 | Remote Befehl                                                                                                    | Beschreibung / Untermenü                                                                                                    |  |  |  |  |  |
| Speicherzeile                          | BGP00? BGP39?<br>SGP00?SGP09?<br>bgp? Bzw sgp? Liefert<br>eine übersicht aller<br>Einstellungen.<br>Achtung kein _<br>Underscore<br>verwenden!!! | Einstellung welche Speicherzeile Bearbeitet werden<br>soll. (09 bzw 039). Ein langer Druck auf OK zeigt<br>eine Übersicht aller Ereignisse.                                                                                                    |  |  |  |  |  |
| Ereignis                               |                                                                                                    | Auswahl des gewünschten Ereignisses                                                                                                    |  |  |  |  |  |
| Funktion                               |                                                                                                    | Funktion: Welche Funktion ausgeführt werden soll.<br>Die Auswahl der Funktion ist nur noch mit Hilfe der<br>Fernbedienung möglich. Sie erfolgt an jeder<br>beliebigen stelle im OSD Menü indem Sie die<br>gewünschte Kachel anwählen und auf der<br>Fernbedienung die "Input" Taste drücken.                                                                                                    |  |  |  |  |  |
| Aktion                                 |                                                                                                    | <ul> <li>Set: Setzt den unter Parameter eingestellten Wert.</li> <li>LED1 * Die jeweilige LED leuchtet wenn der Wert der eingestellten Funktion dem Parameterwert entspricht. Andernfalls ist die LED aus. Ist ebenfalls ein Ereignis zugeordnet wirkt LED * wie Set.</li> <li>LED1 o Die jeweilige LED ist aus wenn der Wert der eingestellten Funktion dem Parameterwert entspricht. Andernfalls ist die LED an. Ist ebenfalls ein Ereignis zugeordnet wirkt LED o wie Set.</li> <li>+(inc) erhöht den Wert der eingestellten Funktion -(dec) erniedrigt den Wert der eingestellten Funktion und Parameter festgelegte Bedingung wahr ist werden die nachfolgenden Speicherzeilen für dieses Ereignis berücksichtigt.</li> <li>(Stop!=) Nur wenn die über Funktion und Parameter festgelegte Bedingung wahr ist werden die nachfolgenden Speicherzeilen für dieses Ereignis berücksichtigt.</li> </ul> |  |  |  |  |  |

|            |               | berücksichtigt.                                       |
|------------|---------------|-------------------------------------------------------|
|            |               | Init Wie Set, jedoch nur einmalig beim ersten         |
|            |               | auftreten des Ereignisses.                            |
| Parameter  |               | Bei Funktionen mit Textwerten (wie z.B.               |
|            |               | Eingangsauswahl oder Seitenverhältnis) kann über      |
|            |               | den Parameter Bitweise festgelegt werden welcher      |
|            |               | Wert der Liste möglich ist.                           |
|            |               | 1.6.2.1 Zeigt ein Beispiel der Paramterauswahl.       |
|            |               | Wobei die Beschriftung der Kachel dem Wert der        |
|            |               | Ausgewählten Funktion entspricht.                     |
|            |               |                                                       |
| Hoch       |               | Ordnen der Ereignisliste. Ein langer Druck auf OK     |
|            |               | zeigt eine Übersicht aller Ereignisse.                |
| Runter     |               | Ordnen der Ereignisliste. Ein langer Druck auf OK     |
|            |               | zeigt eine Übersicht aller Ereignisse.                |
| Löschen    |               | Ordnen der Ereignisliste. Ein langer Druck auf OK     |
|            |               | zeigt eine Übersicht aller Ereignisse.                |
| Kopieren   |               | Kopiert die aktuelle Speicherzeile. Ein langer Druck  |
|            |               | auf OK zeigt eine Übersicht aller Ereignisse.         |
| Service    | BIOS_USERGPIO | Nur im Menü 1.6.3: Aktiviert/deaktiviert über den die |
| Ereignisse | T             | Kachel im Menü 1.6 um über den Servicelevel           |
|            |               | Ereignisse zu Konfigurieren.                          |

Das Ereignismanagment erlaubt es den Zuständen eines Signales (Low und oder High) Funktionen (z.B Eingangsauswahl) und Werte (Parameter), welcher Eingang zu zuordnen. Entscheidend dabei ist der Signalwechsel. Ist einem GPI Pin (z.B GPI01L) die Funktion Eingang=DVI1 zugeordnet wird diese ausgeführt sobald der PIN low wird. Danach wird diese Funktion erst nach einem erneute High->Low übergang ausgeführt. Dies ist der typische Ablauf beim Anschluß eines Tasters. Es könnten aber auch beide Pegel eines Signales verwendet werden (z.B GPI01L: Eingang=DVI1, GPI01H: Eingang=DVI2) Die Verwendung externer TTL Steuersignale ist nicht bei allen Eingängen möglich. Open Collector ist mit jedem Eingang möglich.

Das Ereignismanagment erlaubt das mehrfache verwenden des gleichen GPI Pins um a.) mehrere Funktionen gleichzeitig auszuführen, b.) eine Mehrstufigkeit zu ermöglichen (z.B GPI01L: Backlight=10, GPI01L: Backlight=50, GPI01L: Backlight=100). Dies ist auch in Kombination möglich (mehrere Funktionen, mit unterschiedlichen Werten). Dies ist möglich weil die gleiche Funktion bei einem Pegelwechsel nie zweimal ausgeführt wird.

Gleichzeitig kann die Kombination Funktion und Parameter als Bedingung genutzt werden eine LED anzusteuern. LED01 \* bedeutet LED Ausgang=High, LED01 o bedeutet LED Ausgang=Low. Da die Treiberleistung der GPIO Ausgänge nicht ausreichend ist eine LED direkt zu betreiben sollte hier noch ein TTL Buffer eingesetzt werden. Zusätzlich werden die 32 LEDs über 8 Spalten und 4 Zeilen Angesteuert. Das Zeitliche Multiplexen übernimmt die PMD. Allerdings muss dies bei der Verschaltung der LEDs entsprechend berücksichtigt werden. Wir gehen davon aus das die 8 Spaltentreiber (L0..L8) beispielsweise über einen 74AC541 geführt werden an dem dann die Anode der LEDs Angeschlossen wird. Die Kathoden jeder 8fach LED ROW können dann gemeinsam über einen NPN Transistor gegen GND geführt werden. Die Basis des Transistors wird dann von der LED ROW Leitung (LR0 .. LR3) gesteuert.

| Meni<br>Meni | Venü: 1.6.2.1 Parameter Auswahl<br>Venü: 1.6.3.1 Parameter Auswahl |                                                |     |         |                                               |          |            |          |          |          |       |
|--------------|--------------------------------------------------------------------|------------------------------------------------|-----|---------|-----------------------------------------------|----------|------------|----------|----------|----------|-------|
|              | PMD1.0                                                             |                                                |     |         |                                               |          |            |          |          |          |       |
|              | Start/Optionen/Ereignisse (BIOS)/ Parameter Auswahl                |                                                |     |         |                                               |          |            |          |          |          |       |
|              | Bit 0                                                              | Bit 1                                          |     | Bit 2   | Bit 3                                         | Bit 4    | Bit 5      | Bit 6    | Bit 7    | Bit 8    |       |
|              | Aus                                                                | A                                              | lus | Aus     | Aus                                           | Aus      | Aus        | Aus      | Aus      | Aus      |       |
|              | Bit 9                                                              | Bit 1                                          | 0   | Bit 11  | Bit 12                                        | Bit 13   | Bit 14     | Bit 15   | Mehr     |          |       |
|              | Aus                                                                | A                                              | lus | Aus     | Aus                                           | Aus      | Aus        | Aus      | Mehr     |          |       |
|              |                                                                    |                                                |     |         |                                               |          |            |          |          |          |       |
|              |                                                                    |                                                |     |         |                                               |          |            |          |          |          |       |
|              |                                                                    |                                                |     |         |                                               |          |            |          |          |          |       |
|              |                                                                    |                                                |     |         |                                               |          |            |          |          |          |       |
| Kac          | hel                                                                |                                                | Ren | note Be | fehl                                          | Beschre  | eibung / L | Jnterme  | nü       |          |       |
| Bit C        | ) Bit 1                                                            |                                                |     |         |                                               | Bei Tex  | tuellen W  | /erten w | ie Einga | ngsaus   | wahl, |
| Bit 2        | 2 Bit 3                                                            |                                                |     |         |                                               | Seitenv  | erhältnis, | Skalier  | ung köni | nen hiei | r die |
| Bit 6        | Bit 7                                                              |                                                |     |         | Einzelnen Optionen aktiviert oder deaktiviert |          |            |          |          |          |       |
| Bit 8        | Rit 9                                                              | 9 DVI1 und HDSDI1 wechselt genauso möglich wie |     |         |                                               |          |            |          |          |          |       |
| Bit 1        | Bit 10 Bit 11                                                      |                                                |     |         |                                               |          |            |          |          |          |       |
| Bit 1        | 2 Bit 13                                                           | 3                                              |     |         |                                               |          |            | 3-       | J        |          |       |
| Bit 1        | 4 Bit 15                                                           | 5                                              |     |         |                                               |          |            |          |          |          |       |
| Meh          | ir                                                                 |                                                |     |         |                                               | 1.6.2.1. | 1 Parame   | eterausv | vahl     |          |       |

# Menü: 1.6.2.1.1 Parameter Auswahl

| Mer | าü: 1.6.3.    | 1.1 Pa   | arame     | eter Aus    | wahl        |                                                    |
|-----|---------------|----------|-----------|-------------|-------------|----------------------------------------------------|
|     | PMD           | 1.0      |           |             |             |                                                    |
|     | Start/Option  | nen/Erei | gnisse (E | BIOS)/Param | eter Auswal | <sub>hl/</sub> Parameter Auswahl                   |
|     | Bit 16        | Bit 17   |           | Bit 18      | Bit 19      |                                                    |
|     | Aus           | A        | us        | Aus         | Aus         |                                                    |
|     | Bit 20        | Bit 21   |           |             |             |                                                    |
|     | Aus           | A        | us        |             |             |                                                    |
|     |               |          |           |             |             |                                                    |
|     |               |          |           |             |             |                                                    |
|     | e de la Russi |          |           |             |             |                                                    |
|     |               |          |           |             |             |                                                    |
| Ka  | chel          |          | Rem       | note Be     | fehl        | Beschreibung / <b>Untermenü</b>                    |
| Bit | 16 Bit 1      | 7        |           |             |             | Auch das Auftreten eines Wrap-Arounds (die         |
| Bit | 18 Bit 1      | 9        |           |             |             | Funktion hat alle Optionen durchlaufen und springt |
| Bit | 20 Bit 2      | 21       |           |             |             | wieder auf den ersten Wert) kann als Bedingung     |
|     |               |          |           |             |             | definiert werden. Das ist mit der letzten Kachel   |
|     |               |          |           |             |             | möglich.                                           |

| Menü: 1.6.4 Netz               | werkeinstellunge                              | ən                             |                                                                                                    |                                                                                                    |
|--------------------------------|-----------------------------------------------|--------------------------------|----------------------------------------------------------------------------------------------------|----------------------------------------------------------------------------------------------------|
| PMD1.0                         | )                                             |                                |                                                                                                    |                                                                                                    |
| Start/Optionen/                | Vetzwerkeinstellur                            | ngen                           |                                                                                                    |                                                                                                    |
| IP<br>192.168.000.2            | IP Gateway<br>192.168.000.241 192.168.001.001 |                                | OEM MAC<br>00-00-00-00-00-00                                                                                                    |                                                                                                    |
| Original MAC<br>00-50-C2-E6-50 | Subnet.<br>)-01 24                            | DHCP<br>An                     | Host<br>PMD                                                                                                    |                                                                                                    |
|                                |                                               |                                |                                                                                                    |                                                                                                    |
| Kachel                         | Remote Befe                                   | əhl    E                       | Beschreibung / <b>L</b>                                                                                                    | Jntermenü                                                                                                    |
| IP                             | COM_IP                                        |                                |                                                                                                    |                                                                                                    |
| Gateway                        | COM_GATEWAY                                   |                                |                                                                                                    |                                                                                                    |
| OEM MAC                        | COM_USERMAC                                   | [<br>  i                       | Diese Adresse k<br>iber einen eigen                                                                                                    | ann genutzt werden wenn der OEM<br>en Adresseraum verfügt.                                                                                                    |
| Original MAC                   | COM_FACTORYM                                  | IAC F<br>F<br>C<br>F<br>N<br>F | Mit jedem Etherr<br>Factorymac mitg<br>durch eine eigen<br>ersetzt werden. I<br>MAC zu vergebe<br>Netzwerk zu seh<br>Fehlerbildern füh | net Licensekey wird eine<br>eliefert. Diese kann vom Kunden<br>e MAC Adresse (OEM_MAC)<br>Es ist extrem wichtig eine eindeutige<br>en, da mehrere gleichen MACs im<br>r unnachvollziehbaren<br>aren. |
| Subnet.                        | COM_SUBNET                                    | 5                              | Subnetz Maske                                                                                                    |                                                                                                    |
| DHCP                           | COM_DHCP                                      |                                |                                                                                                    |                                                                                                    |
| Host                           | COM_HOST                                      |                                | lostname                                                                                                    |                                                                                                    |

# Netzwerkeinstellungen werden erst nach dem Neustart der Karte übernommen!!!

| Menü: 1.6.5 Mon | itorwa                | nd          |   |                  |                     |                     |
|-----------------|-----------------------|-------------|---|------------------|---------------------|---------------------|
| PMD1.0          | )                     |             |   |                  |                     |                     |
| Start/Optionen/ | Monito                | rwand       |   |                  |                     |                     |
| Monitor Nr      | Monitor Nr Horizontal |             |   | Vertikal         | Rand Horizontal     | Rand Vertikal       |
|                 |                       |             |   |                  |                     |                     |
| 1               |                       | 2           |   | 2                | 0%                  | 0%                  |
|                 |                       |             |   |                  |                     |                     |
|                 |                       |             |   |                  |                     |                     |
|                 |                       |             |   |                  |                     |                     |
|                 |                       |             |   |                  |                     |                     |
|                 |                       |             |   |                  |                     |                     |
|                 | _                     |             |   |                  |                     |                     |
|                 |                       |             |   |                  |                     |                     |
| Kaabal          |                       | anto Defekt |   |                  | late me e a "       |                     |
|                 | WALL                  |             | B | eschreibung / L  | Untermenu           | nka na ah ra ahta   |
| Monitor INF     |                       | _110        | P | osition. Die Pos | sition zanit von II | nks nach rechts,    |
|                 |                       |             |   | on oben nach ui  | nten. Und bestir    | nmt somit weicher   |
|                 |                       | ~           | A | usschnitt auf de | em Gerat darges     | stellt werden soll. |
| Horizontal      | VVALL                 | ^           | A | nzahl der Gerät  | e in X Richtung     |                     |
| Vertikal        | WALL                  | Y           | A | nzahl der Gerät  | e in Y Richtung     |                     |
| Rand            | WALL                  | _BORDERH    | A | bstand zwische   | n den Aktiven F     | lächen der Geräte   |
| Horizontal      |                       |             |   |                  |                     |                     |
| Rand Vertikal   | WALL                  | _BORDERV    | 1 |                  |                     |                     |

Die Wall Funktion unterstützt das verteilen eines Bildes auf mehrere Monitore. Eine Monitorwand mit 3x2 Geräte wird entsprechend definiert. Besonders die Rand Parameter stellen sicher, daß das Bild sauber und stufenlos auf allen Geräten dargestellt wird. Eine Verteilung des Signals auf alle Geräte ist über die Loop Ausgänge der SDI Boards am einfachsten möglich. Andernfalls kann das PMD-IM-LOOP Board oder Signalsplitter von Drittanbietern eingesetzt werden.

| Menü: 1.6.6 Pas | Nenü: 1.6.6 Passswörter     |                          |  |  |  |  |  |  |  |
|-----------------|-----------------------------|--------------------------|--|--|--|--|--|--|--|
| PMD1.           | PMD1.0                      |                          |  |  |  |  |  |  |  |
| Start/Optionen/ | Start/Optionen/ Passswörter |                          |  |  |  |  |  |  |  |
| User Passwo Se  | User Passwe Service Pas     |                          |  |  |  |  |  |  |  |
| Bios Passwc     |                             |                          |  |  |  |  |  |  |  |
| ******          |                             |                          |  |  |  |  |  |  |  |
|                 |                             |                          |  |  |  |  |  |  |  |
|                 |                             |                          |  |  |  |  |  |  |  |
|                 |                             |                          |  |  |  |  |  |  |  |
| Kachel          | Remote Befehl               | Beschreibung / Untermenü |  |  |  |  |  |  |  |
| User            | PW_USER                     | Default ist "000000"     |  |  |  |  |  |  |  |
| Passwort        |                             |                          |  |  |  |  |  |  |  |
| Service         | PW_SERVICE                  | Default ist "000000"     |  |  |  |  |  |  |  |
| Passwort        |                             |                          |  |  |  |  |  |  |  |
| Bios            | PW_BIOS                     | Default ist "222222"     |  |  |  |  |  |  |  |
| Passwort        |                             |                          |  |  |  |  |  |  |  |

Da beim Startup das Login Passwort ebenfalls mit "000000" initialisiert wird befindet sich die Karte Werksmäßig im "Service" Level. Für setzen das Login Passwortes über RS232 kann der \$ Parameter wichtig sein, da bei der RS232 Kommunikation alles in Großbuchstaben gewandelt wird. Ein Passwort pw\_user=tictac würde also als "TICTAC" gespeichert werden. "\$" Unterdrückt die Konvertierung in Großbuchstaben. Für Passwörter die nur aus Ziffern bestehen ist dies nicht relevant.

| Menü: 1.6.7 Gerä  | iteeinstellungen         |                                                   |  |  |  |  |  |  |
|-------------------|--------------------------|---------------------------------------------------|--|--|--|--|--|--|
| PMD1.0            | PMD1.0                   |                                                   |  |  |  |  |  |  |
| Start/Optionen/ G | Geräteeinstellungen      |                                                   |  |  |  |  |  |  |
| Inputmodul        | OSD Tastatur             | OSDPAD LE IR PAD LED Einschalten                  |  |  |  |  |  |  |
| PMD-IM-STI        | D 4 Tasten+PWR           | bei Netz                                          |  |  |  |  |  |  |
|                   | Mehr                     | Mehr Mehr                                         |  |  |  |  |  |  |
| Lüfter Zuri       | icksetz DDC EEPRO Betrie | bzeit Gesamt Zeit                                 |  |  |  |  |  |  |
| Aus               |                          | 4:05:32 4:05:32                                   |  |  |  |  |  |  |
| Mehr              | Mehr Mehr                |                                                   |  |  |  |  |  |  |
|                   |                          |                                                   |  |  |  |  |  |  |
|                   |                          |                                                   |  |  |  |  |  |  |
|                   |                          |                                                   |  |  |  |  |  |  |
|                   |                          |                                                   |  |  |  |  |  |  |
| Kachol            | Pomoto Bofohl            | Boschroibung / Lintermenü                         |  |  |  |  |  |  |
|                   | BIOS INPUTMOD            |                                                   |  |  |  |  |  |  |
| mputmouur         |                          |                                                   |  |  |  |  |  |  |
|                   |                          | Zur korrekten Eingangsauswahl muß das             |  |  |  |  |  |  |
|                   |                          | eingesetzte Inputmodul ausgewählt werden.         |  |  |  |  |  |  |
|                   |                          | So sind beispielsweise auf dem PMD-IM-REI VGA1    |  |  |  |  |  |  |
|                   |                          | und VGA2 gegeneinander getauscht. Video 1 des     |  |  |  |  |  |  |
|                   |                          | PMD-IM-HAM kann ohne die Auswahl ebenfalls        |  |  |  |  |  |  |
|                   |                          | nicht aktiviert werden. Y/C 2 ist nur mit PMD-IM- |  |  |  |  |  |  |
|                   |                          | BER möglich                                       |  |  |  |  |  |  |
|                   |                          | 1.6.7.1 Auswahlbare Eingange                      |  |  |  |  |  |  |
| OSD Tastatur      | BIOS_OSDPAD              | JOG, 4 Tasten+PWR, 5 Tasten.                      |  |  |  |  |  |  |
|                   |                          | 5 Tasten: Bedienung wie über Remote:              |  |  |  |  |  |  |
|                   |                          | Hoch: zuruck                                      |  |  |  |  |  |  |
|                   |                          | Runter: Untermenu                                 |  |  |  |  |  |  |
|                   |                          | LINKS / Kechts / UK: wie 4 Tasten.                |  |  |  |  |  |  |
|                   |                          | 1.6.7.2 Statustarben der OSD PAD Leds             |  |  |  |  |  |  |
|                   |                          | 1 6 7 2 Statuafarban dar IDDAD Lada               |  |  |  |  |  |  |
| Finceholton       | BIOS PWRUP               | 1.0.7.5 Statusiai Dell'uel IRFAD Leus             |  |  |  |  |  |  |
|                   |                          | fährt die Karte nach dem Anlegen der              |  |  |  |  |  |  |
|                   |                          | Versorgungssnannung komplett hoch Bei Taste"      |  |  |  |  |  |  |
|                   |                          | fährt die Karte sofort in den Standby Mode        |  |  |  |  |  |  |
| Lüfter            | FAN MODE                 |                                                   |  |  |  |  |  |  |
|                   | _                        | Δυτο: der Lüfter wird über einstellbare Parameter |  |  |  |  |  |  |
|                   |                          | areaelt                                           |  |  |  |  |  |  |
|                   |                          | 1 1 6 7 4 Lüftereinstellungen                     |  |  |  |  |  |  |
| Zurücksetzen      |                          | 1.6.7.5 Defaultwerte                              |  |  |  |  |  |  |
| DDC               |                          | 1676 DDC FEPROM Konfiguration                     |  |  |  |  |  |  |
| EEPROM            |                          |                                                   |  |  |  |  |  |  |
| Betriebszeit      | SYS_TIME1                |                                                   |  |  |  |  |  |  |
| Gesamtzeit        | SYS_TIME2                |                                                   |  |  |  |  |  |  |

| Me <u>nü: 1.6.7</u> . | Menü: 1.6.7.1 Auswählbare Eingänge |              |          |             |       |          |      |      |  |
|-----------------------|------------------------------------|--------------|----------|-------------|-------|----------|------|------|--|
| PMD                   | 01.0                               |              |          |             |       |          |      |      |  |
| Start/Optio           | onen/Geräteeir                     | nstellungen/ | Auswähll | bare Eingän | ge    |          |      |      |  |
| VGA1                  | VGA2                               | Video 1      | Video 2  | Video 3     | Y/C   | YPbPr    | DVI1 | DVI2 |  |
| Ja                    | Ja                                 | Ja           | Ja       | Ja          | Ja    | Ja       | Ja   | Ja   |  |
|                       |                                    |              |          |             |       |          |      |      |  |
| TBG                   | YC2                                | DVI3         | DVI4     | DVI5        | DVI6  | DVI7     | DVI8 |      |  |
| Ja                    | Ja                                 | Ja           | Ja       | Ja          | Ja    | Ja       | Ja   |      |  |
|                       |                                    |              |          |             |       |          |      |      |  |
|                       |                                    |              |          |             |       |          |      |      |  |
|                       |                                    |              |          |             |       |          |      |      |  |
|                       |                                    |              |          |             |       |          |      |      |  |
|                       |                                    |              |          |             |       |          |      |      |  |
| Kachel                | Re                                 | mote Be      | fehl     | Untermer    | nü Be | eschreih | una  |      |  |
| VGA1                  | BIO                                | SINPUTS_V    | GA1      | ontermer    |       |          | ung  |      |  |
| VGA2                  | BIO                                | SINPUTS_V    | GA2      |             |       |          |      |      |  |
| FBAS1                 | BIO                                | SINPUTS_F    | BAS1     |             |       |          |      |      |  |
| FBAS2                 | BIO                                | SINPUTS_F    | BAS2     |             |       |          |      |      |  |
| FBAS3                 | BIO                                | SINPUTS_F    | BAS3     |             |       |          |      |      |  |
| Y/C                   | BIO                                | SINPUTS_Y    | С        |             |       |          |      |      |  |
| YPbPr                 | BIO                                | SINPUTS_Y    | CBCR     |             |       |          |      |      |  |
| DVI1                  | BIO                                | SINPUTS_D    | VI1      |             |       |          |      |      |  |
| DVI2                  | BIO                                | SINPUTS_D    | VI2      |             |       |          |      |      |  |
| TBG                   | BIO                                | SINPUTS_T    | BG       |             |       |          |      |      |  |
| YC2                   | BIO                                | SINPUTS_Y    | C2       |             |       |          |      |      |  |
| DVI3                  | BIO                                |              | VI3      |             |       |          |      |      |  |
| DVI4                  | BIO                                |              |          |             |       |          |      |      |  |
| DVI5                  | BIO:                               |              | CIV      |             |       |          |      |      |  |
|                       | BIO                                |              |          |             |       |          |      |      |  |
|                       | BIO                                |              | V1/      |             |       |          |      |      |  |
| אועםן                 |                                    |              | v 10     |             |       |          |      |      |  |
|                       |                                    |              |          |             |       |          |      |      |  |

| Menu: 1.6.7.2 Sta | tusfarl                                                          | ben der OSDPA | D L     | EDs            |     |                |          |  |  |
|-------------------|------------------------------------------------------------------|---------------|---------|----------------|-----|----------------|----------|--|--|
| PMD1.0            | PMD1.0                                                           |               |         |                |     |                |          |  |  |
| Start/Optionen/Ge | Start/Optionen/Geräteeinstellungen/ Statusfarben der OSDPAD LEDs |               |         |                |     |                |          |  |  |
| Eingeschaltet     |                                                                  | Standby       |         | Powerdown      | 1   | IR Ack         |          |  |  |
|                   |                                                                  |               |         |                |     |                |          |  |  |
| gn                |                                                                  | rt            |         | or             |     | gn             |          |  |  |
|                   |                                                                  |               |         |                |     |                |          |  |  |
|                   |                                                                  |               |         |                |     |                |          |  |  |
|                   |                                                                  |               |         |                |     |                |          |  |  |
|                   |                                                                  |               |         |                |     |                |          |  |  |
|                   |                                                                  |               |         |                |     |                |          |  |  |
|                   |                                                                  |               |         |                | _   |                |          |  |  |
|                   |                                                                  |               |         |                |     |                |          |  |  |
| Kachel            | Rem                                                              | ote Befehl    | Be      | schreibung / L | Jn  | termenu        |          |  |  |
| Eingeschaltet     | BIOS_                                                            | PWRONLEDS     | ,       | gn, rt, or.    |     |                | <b>.</b> |  |  |
|                   |                                                                  |               |         | Keine Signal   | ISI | lerung des Sta | itus.    |  |  |
|                   |                                                                  |               | gn<br># | Grun           |     |                |          |  |  |
|                   |                                                                  |               | n<br>or | RUL<br>Orongo  |     |                |          |  |  |
| Standby           | BIOS                                                             | STANDBYLEDS   | "       | Orange         |     |                |          |  |  |
| Dewerdewe         | BIOS                                                             |               | "       |                |     |                |          |  |  |
| Powerdown         | S                                                                |               | "       |                |     |                |          |  |  |
| IR Ack            | BIOS_                                                            | IRACKLEDS     | "<br>"  |                |     |                |          |  |  |

| Menü: 1.6.7.3 Sta                                               | atusfarben der IRPAD   | LEDs           |           |  |  |  |  |  |
|-----------------------------------------------------------------|------------------------|----------------|-----------|--|--|--|--|--|
| PMD1.0                                                          |                        |                |           |  |  |  |  |  |
| Start/Optionen/Geräteeinstellungen/ Statusfarben der IRPAD LEDs |                        |                |           |  |  |  |  |  |
| Eingeschaltet                                                   | Standby                | Powerdown      | IR Ack    |  |  |  |  |  |
|                                                                 |                        |                | gn        |  |  |  |  |  |
|                                                                 |                        |                |           |  |  |  |  |  |
| Kachel                                                          | Remote Befehl          | Beschreibuna / | Untermenü |  |  |  |  |  |
| Eingeschaltet                                                   | BIOS_PWRONLEDSIR       | ,qn, or. siehe | Oben.     |  |  |  |  |  |
| Standby                                                         | BIOS_STANDBYLEDSI<br>R | "              |           |  |  |  |  |  |
| Powerdown                                                       | BIOS_PWRDOWNLED        | »»             |           |  |  |  |  |  |
| IR Ack                                                          | BIOS_IRACKLEDSIR       | "              |           |  |  |  |  |  |

| Me <u>nü: 1.6.7.4 Lü</u>                                | ftereinstellungen |                    |                  |                 |  |  |  |  |
|---------------------------------------------------------|-------------------|--------------------|------------------|-----------------|--|--|--|--|
| PMD1.0                                                  | )                 |                    |                  |                 |  |  |  |  |
| Start/Optionen/Geräteeinstellungen/ Lüftereinstellungen |                   |                    |                  |                 |  |  |  |  |
| Soll                                                    | Status            | Aktuell            | Höchste          |                 |  |  |  |  |
| 60 °C                                                   | 2 Aus             | 37 °C              | 38 °C            |                 |  |  |  |  |
|                                                         |                   |                    |                  |                 |  |  |  |  |
| Kachel                                                  | Remote Befehl     | Beschreibung / Ur  | ntermenü         |                 |  |  |  |  |
| Soll                                                    | FAN_TEMP          | Soll Temperatur d  | es On-Board Ter  | nperatursensors |  |  |  |  |
| Status                                                  | FAN_STATUS        | Aus, An, Fehler. L | üfterstatus      |                 |  |  |  |  |
| Aktuell                                                 | SYS_ACTTEMP       | Aktuelle Temperat  | tur              |                 |  |  |  |  |
| Höchste                                                 | SYS_MAXTEMP       | Höchste während    | der aktuellen Be | riebsperiode    |  |  |  |  |
|                                                         |                   | gemessene lemp     | eratur.          |                 |  |  |  |  |

| Menü: 1.6.7.5 | Default      | werte       |         |                          |  |  |  |  |
|---------------|--------------|-------------|---------|--------------------------|--|--|--|--|
| PMD1          | PMD1.0       |             |         |                          |  |  |  |  |
| Start/Optione | en/Geräteein | stellungen/ | Default | werte                    |  |  |  |  |
| Reset         | Bios         | MAC         |         |                          |  |  |  |  |
| >>            | >>           | >>          |         |                          |  |  |  |  |
| Reset Texte   | Flash        | Zeit        |         |                          |  |  |  |  |
| >>            | >>           | >>          |         |                          |  |  |  |  |
|               |              |             |         |                          |  |  |  |  |
|               |              |             |         |                          |  |  |  |  |
|               |              |             |         |                          |  |  |  |  |
|               |              |             |         |                          |  |  |  |  |
| Kachel        | Re           | mote Be     | efehl   | Beschreibung / Untermenü |  |  |  |  |
| Reset         | CME<br>S     | D_USERDE    | FAULT   |                          |  |  |  |  |
| Bios          | CME          | D_BIOSDEF   | AULTS   |                          |  |  |  |  |
| MAC           | CME          | D_MACDEF    | AULTS   |                          |  |  |  |  |
| Reset Texte   | e CME        | _STRDEF     | AULTS   |                          |  |  |  |  |
| Flash         | CME          | _FLASHEI    | RASE    |                          |  |  |  |  |
| Zeit          | CME          | D_SYSTIME   | ERESET  |                          |  |  |  |  |

| Menü: 1.6.7.6 DDC EEPROM Konfiguration |           |                     |                           |             |                     |             |           |            |
|----------------------------------------|-----------|---------------------|---------------------------|-------------|---------------------|-------------|-----------|------------|
| PMD1.0                                 |           |                     |                           |             |                     |             |           |            |
| Start/Optionen/Ge                      | eräteeins | tellungen/ DDC EEPR | OM Konfigu                | ration      |                     |             |           |            |
| Defaultwerte                           | für       | DDC EEPROM bes      | MFG ID                    | PROD ID     | DDC SN              | Year of Mar | Week of M |            |
| 102477                                 | 1024-700  |                     | IBE<br>Mehr               | PMD<br>Mehr | 0                   | 2010        | 12        |            |
| 102477                                 | 00        | ~ ~ ~               | HSize/mm                  | VSize/mm    | EEPROM Write Enable |             |           |            |
|                                        |           |                     | 0                         | 0           | Nein                |             |           |            |
|                                        | Mehr      |                     |                           |             |                     |             |           |            |
|                                        |           |                     |                           |             |                     |             |           |            |
|                                        |           |                     |                           |             |                     |             |           |            |
|                                        |           |                     |                           |             |                     |             |           |            |
|                                        |           |                     |                           |             |                     |             |           |            |
| Kachel                                 | Rer       | note Befehl         | Beschreit                 | oung / U    | nterme              | nü          |           |            |
| Defaultwerte                           | DDC_      | _DEFTIMING          | 1024x768                  | 8, 1280x    | 768, 13             | 60x768,     | 1368x7    | 768,       |
| für                                    |           |                     | 1152x864                  | l, 1280x    | 720, 12             | 80x960,     | 1280x1    | 024,       |
|                                        |           |                     | 1600x120                  | 0, 1920     | x1080,              | 1920x12     | 200, 256  | 60x1600,   |
|                                        |           |                     | 3072x216                  | 60, 3840    | x2160               | 5).         |           |            |
|                                        |           |                     | Vorkonfig                 | urierte [   | Detaild             | Timing D    | atensä    | tze.       |
|                                        |           |                     | 1.6.7.6.1 Detailed Timing |             |                     |             |           |            |
| DDC                                    | CMD       |                     | Schreibt o                | die beide   | en EEP              | ROMs de     | er DVI E  | Eingänge 1 |

| beschreiben |                 | & 2 bzw. alle 8 EEPROMs des PMD-IM-LOOP. Zur<br>zuverlässigen Programmierung der DDC<br>EEPROMS sollten alle DVI Eingänge frei sein.<br>Beschädigung angeschlossener Geräte ist<br>andernfalls nicht auszuschließen! |
|-------------|-----------------|----------------------------------------------------------------------------------------------------|
| MFG ID      | DDC_MFGID       |                                                                                                    |
| PROD ID     | DDC_PRODUCTID   |                                                                                                    |
| DDC SN      | DDC_SN          |                                                                                                    |
| Year of Man | DDC_MFGYEAR     |                                                                                                    |
| Week of Man | DDC_MFGWEEK     |                                                                                                    |
| HSize/mm    | DDC_HSIZEMM     |                                                                                                    |
| VSize/mm    | DDC_VSIZEMM     |                                                                                                    |
| DDC         | DDC_WRITEENABLE | Deaktivert den Schreibschutz der DDC E <sup>2</sup> PROM's.                                                                                                    |
| WriteEnable |                 | So können diese auch extern über die DVI<br>Schnittstelle programmiert werden.                                                                                                    |

5) 3840x2160 nur zu Testzwecken. Dieses Eingangsformat wird durch die PMD NICHT unterstützt.

| Men  | Menü: 1.6.7.6.1 Detailed Timing |                |                |             |               |          |           |
|------|---------------------------------|----------------|----------------|-------------|---------------|----------|-----------|
|      | PMD1.0                          |                |                |             |               |          |           |
|      |                                 |                |                |             |               | Detailed | Timing    |
|      | Start/Option                    | nen/Geräteeins | stellungen/DI  | DC EEPROM K | onfiguration/ | Detailed | liming    |
|      | Hactive                         | Hblank         | Hoffset        | HWidth      | Vactive       | Vblank   |           |
|      | 1024                            | 320            | 48             | 32          | 768           | 38       |           |
|      | Voffset                         | Vwidth         | Clock          | Hborder     | Vborder       | Flags    |           |
|      | 3                               | 5              | 65             | 0           | 0             | 0x18     |           |
|      |                                 |                |                |             |               |          |           |
|      |                                 |                |                |             |               |          |           |
|      |                                 |                |                |             |               |          |           |
|      |                                 |                |                |             |               |          |           |
| _    |                                 |                |                |             |               |          |           |
|      |                                 |                |                |             |               |          |           |
| Kac  | hel                             | Rer            | note Be        | efehl 📗     | Beschre       | ibung /  | Untermenü |
| Hac  | tive                            | DDC            | _DT_HAC1       | IVE         |               |          |           |
| Hbl  | ank                             | DDC            | _DT_HBLA       | NK          |               |          |           |
| Hof  | fset                            | DDC            | _DT_HOFS       | 6           |               |          |           |
| HW   | 'idth                           | DDC            | DDC_DT_HWIDTH  |             |               |          |           |
| Vac  | tive                            | DDC            | DDC_DT_VACTIVE |             |               |          |           |
| Vbla | ank                             | DDC            | _DT_VBLA       | NK          |               |          |           |
| Vof  | fset                            | DDC            | _DT_VOFS       | ;           |               |          |           |
| Vwi  | dth                             | DDC            | DDC_DT_VWIDTH  |             |               |          |           |
| Clo  | ck                              | DDC_DT_CLOCK   |                | к           |               |          |           |
| Hbo  | order                           | DDC            | _DT_HBOF       | RDER        |               |          |           |
| Vbc  | order                           | DDC            | _DT_VBOF       | RDER        |               |          |           |
| Flag | าร                              | DDC            | _DT_FLAG       | S           |               |          |           |

| Menü: 1.6.8 DVI Loop |                          |                                     |                                                                                                    |          |  |  |  |
|----------------------|--------------------------|-------------------------------------|----------------------------------------------------------------------------------------------------|----------|--|--|--|
| PN                   | PMD1.0                   |                                     |                                                                                                    |          |  |  |  |
| Start/O              | Start/Optionen/ DVI Loop |                                     |                                                                                                    |          |  |  |  |
| Loop                 | 1                        | Auto1                               | Loop2                                                                                                    | Auto2    |  |  |  |
|                      | DVI 1 Nein               |                                     | DVI 2                                                                                                    | Nein     |  |  |  |
|                      |                          |                                     |                                                                                                    |          |  |  |  |
| Kachel               | Rei                      | mote Befehl                         | Beschreibung / <b>U</b> i                                                                                                    | ntermenü |  |  |  |
| Loop1                | )1 GBL_DVI1LOOP          |                                     | DVI1, DVI3, DVI4                                                                                                    | , DVI5   |  |  |  |
| Auto1                | GBL                      | DVI1FOLLOW                          | An, Aus: Bei Aus wird unabhangig vom angezeigten<br>Eingang der oben gewählte Eingang auf dem LOOP<br>ausgegeben.<br>Bei An wird der aktuell angezeigte DVI Eingang<br>geloopt wenn dies möglich ist (DVI1, DVI3, DVI4,<br>DVI5). Ansonsten wird der Oben angewählte<br>Eingang geloopt. |          |  |  |  |
| Loop2                | GBL                      | GBL_DVI2LOOP DVI2, DVI6, DVI7, DVI7 |                                                                                                    |          |  |  |  |
| Auto2                | GBL                      | _DVI2FOLLOW                         | S.O.                                                                                                    |          |  |  |  |

| Menü: 1.6.9 J140 J        | J141             |                                                              |  |  |  |
|---------------------------|------------------|--------------------------------------------------------------|--|--|--|
| PMD1.0                    |                  |                                                              |  |  |  |
| Start/Optionen/ J140 J141 |                  |                                                              |  |  |  |
| J140 HD Phase             | J140 3G Phase    | J140 LMH P Reset Config                                      |  |  |  |
| 1                         | 1                | 2 >>                                                         |  |  |  |
| J141 HD Phase<br>1        | J141 3G Phase    | J141 LMH P Save Config<br>0 >>                               |  |  |  |
|                           |                  |                                                              |  |  |  |
|                           |                  |                                                              |  |  |  |
|                           |                  | n                                                            |  |  |  |
| Kachel                    | Remote<br>Befehl | Beschreibung / Untermenü                                     |  |  |  |
| J140 HD<br>Phase          | id_hdconfig      |                                                              |  |  |  |
| J140 3G<br>Phase          | id_hdconfig      |                                                              |  |  |  |
| J140 LMH<br>Phase         | id_hdconfig      |                                                              |  |  |  |
| Reset Config              |                  | Stellt den zuletzt gespeicherten id_hdconfig wert wieder her |  |  |  |
| .J141 HD<br>Phase         | id_hdconfig      |                                                              |  |  |  |
| J141 3G<br>Phase          | id_hdconfig      |                                                              |  |  |  |
| J141 LMH<br>PHase         | id_hdconfig      |                                                              |  |  |  |
| Save Config               | n.a              | Speichert die Vorgenommen Einstellungen.                     |  |  |  |

Die korrekte Einstellung der Phasenlagen muss bei der PMD1.0-B bei jeder Karte überprüft und ggf. anders vorgenommen werden. Hierfür soll an jedem Stecker J140 und J141 ein SDI Inputmodul angeschlossen werden.

Mit einem Testbildgenerator soll zunächst ein HD Signal (1080i50) angelegt werden. Dann ist eine Phasenlage 0... 7 mit der jeweiligen Kachel für J140 HD Phase oder J141 HD Phase zu suchen. Zumeist werden mehrere aufeinanderfolgende Phasenlagen ein Fehlerfreies Bild liefern, stimmt die Phasenlage nicht zeigen sich Störungen oder es wird überhaupt kein Eingangssignal erkannt.

Finden sich mehrere Phasenlagen hintereinander sollte aus dieser Reihe die kleinste ausgewählt werden.

Danach soll ein 3G Signal (1080p50) angelegt werden und die Einstellung mit hilfe der jeweiligen Kachel für 3G Phase wiederholt werden.

Die Einstellungen Jxxx HD Phase und 3G Phase wirken auf den Prozessor und sind unabhängig voneinander. Die Einstellung Jxxx LMH Phase wirkt auf das Inputmodul und wirkt sich auf HD und 3G aus. D.h wird LMH Phase verändert müssen auch HD und 3G Phase nochmals überprüft werden.

Mit der Kachel Save Config wird die gefundene Einstellung gespeichert.

Der RS232 Befehl id\_hdconfig liest die vorgenommen Einstellungen als Hex Wert aus. Beim senden des Befehls id\_hdconfig= wird der Wert auch automatisch gespeichert.

| Menü: 1.7 Sonstige Optionen                     |                                                                           |                                                |  |  |  |  |
|-------------------------------------------------|---------------------------------------------------------------------------|------------------------------------------------|--|--|--|--|
| PMD1.0                                          |                                                                           |                                                |  |  |  |  |
| Start/ Sonstige                                 | Start/ Sonstige Optionen                                                  |                                                |  |  |  |  |
| Setzte Resetwerte >>                            | Lösche Resetwerte<br>>>                                                   |                                                |  |  |  |  |
| Reset                                           |                                                                           |                                                |  |  |  |  |
| Bild 1: 1280x1<br>Bild 2: 1920x1<br>Bild 3: aus | Bild 1: 1280x1024p 60.05 Hz<br>Bild 2: 1920x1080p 50.02 Hz<br>Bild 3: aus |                                                |  |  |  |  |
|                                                 |                                                                           |                                                |  |  |  |  |
| Kachel                                          | Remote<br>Befehl                                                          | Beschreibung / <b>Untermenü</b>                |  |  |  |  |
| Setze                                           | cmd_setuserdefaults                                                       | Setzt die alle aktuellen Usereinstellungen als |  |  |  |  |
| Resetwerte                                      |                                                                           | Resetwerte.                                    |  |  |  |  |
| Lösche<br>Resetwerte                            | cmd_clruserdefaults                                                       | Löscht die hinterlegten Resetwerte.            |  |  |  |  |
| Reset                                           | cmd_userdefaults                                                          |                                                |  |  |  |  |